# Rozdział I Czym jest Solid Edge

*Solid Edge*, podstawowy komponent portfolio rozwiązań *Velocity Series*<sup>™</sup>, jest najbardziej kompleksowym, hybrydowym systemem 2D/3D CAD, który do przyspieszenia procesu projektowania i wprowadzania zmian oraz sprawniejszego korzystania z modeli importowanych wykorzystuje *Synchronous Technology*. Dzięki wysokiej klasy operacjom do projektowania części i zespołów oraz tworzenia dokumentacji technicznej, przejrzystym procesom zarządzania danymi i wbudowanym narzędziom do analiz inżynierskich metodą elementów skończonych, *Solid Edge* w łatwy sposób pozwala na zwiększenie stopnia złożoności projektowanych wyrobów.

## Skąd pobrać oprogramowanie

#### Wersja testowa 45-dniowa

*Siemens PLM Software* udostępniła wszystkim zainteresowanym bezpłatną, 45-dniową wersję testową *Solid Edge ST4*. Można ją pobrać pod adresem: www.siemens.com/plm/pl/free-solid-edge

#### Wersja akademicka

Dostępna jest także wersja akademicka *Solid Edge ST4*, oferująca pełną funkcjonalność wersji komercyjnej, z roczną licencją – z możliwością jej późniejszego odnowienia na kolejny okres. Uczniowie, studenci i wykładowcy mogą ją pobrać, korzystając z adresu: http://www.siemens.com/plm/pl/solid-edge-student

Wersja polska (nakładka na wersję anglojęzyczną) Wersję polską oprogramowania można pobrać m.in. ze strony: http://camdivision.pl/publikacje.html

## Co znajduje się na płycie

Do książki dołączona została płyta DVD, zawierająca foldery:

- SE\_Pliki pliki Solid Edge z ćwiczeniami do poszczególnych rozdziałów,
- AVI filmy obrazujące poszczególne ćwiczenia opisane w książce,
- Linki do pobrania wersji testowych.

## Firma CAMdivision Sp. z o.o.

Firma CAMdivision Sp. z o.o. specjalizuje się w dostarczaniu rozwiązań CAD/CAM/CAE/PLM firmy *Siemens PLM Software*. Nasze portfolio obejmuje oprogramowanie *NX* (poprzednia nazwa *Unigraphics*), *Teamcenter*, *NX CAM (CAM Express)*, *Solid Edge*. Oferujemy pakiety *CAx/PLM*, powiązane ze specjalistycznymi szkoleniami, konsultacjami, obróbką na maszynach CNC oraz wsparciem technicznym przy wdrożeniach. Doświadczenie w dziedzinie *CAD/CAM* opieramy na własnych, profesjonalnych obrabiarkach CNC.

Nasza działalność nie ogranicza się tylko do samych wdrożeń oprogramowania. Aktywnie uczestniczyliśmy w tworzeniu polskiej wersji *NX CAD/CAM*, tworzymy dokumentację szkoleniową, jesteśmy autorami książki do *NX CAM*.

Książka do *Solid Edge* jest naszą kolejną inicjatywą – tym razem wydawniczą – mająca na celu popularyzację modelowania 3D w polskich biurach konstrukcyjnych.

### Blog Solid Edge

#### http://www.solid-edge-st.pl

Równolegle do wydania książki, ruszyła inicjatywa blogu o *Solid Edge*, który – mam nadzieję – stanie się bazą wiedzy o tym oprogramowaniu. Będą na nim publikowane bieżące informacje o produkcie, porady techniczne i moje doświadczenia z tą aplikacją. Z uwagi na ograniczoną objętość książki, na blogu znajdą się również materiały, których nasza publikacja nie pomieściła; wśród nich m.in. informacje o module *Simulation* (obliczenia MES-owskie), *Simply Motion* (symulacja ruchu), *Mold Tooling* (projektowanie form wtryskowych), *Web Publisher* (tworzenie stron WWW). Zachęcam do częstych wirtualnych odwiedzin.

## Podziękowania

Dzieło nie powstałoby bez pomocy, także podziękowania należą się:

- Panu Krzysztofowi Augustynowi za merytoryczną pomoc, wsparcie i nie tylko...
- Maćkowi Stanisławskiemu za korektę, skład i za całokształt,
- Pracownikom CAMdivision za wyrozumiałość i za wsparcie. Szczególne podziękowania Pani Katarzynie Burlikowskiej za przeczytanie rękopisu i korygowanie całego tekstu.
   PS. Mam nadzieje, iż "fasolka" pójdzie w ślady Mamy <sup>(1)</sup>
- Rodzicom za wsparcie i za to, że... jesteście,
- I na koniec najważniejsze: Aniu, Szałko, Kochanie moje, dziękuję Ci za wyrozumiałość, znoszenie moich humorów, wsparcie nocne. Za próby korekty i za to, że byłaś przy mnie. Dziękuję :\*

Piotr Szymczak

# Rozdział IX **Technologia Synchroniczna**

*Solid Edge* umożliwia importowanie i wczytywanie plików z innych systemów CAD oraz formatów pośrednich, takich jak:

- Parasolid (\*.x\_b; \*.x\_t)
- JT (\*.jt)
- NX (\*.prt)
- ACIS (\*.sat)
- AutoCAD (\*.dwg, \*.dxf)
- Catia V4 (\*.model)
- Catia V5 (\*.cadpart, \*.catproduct)
- Pro/E (\*.prt, \*.asm)
- SolidWorks (\*.sldprt, \*.sldasm)
- IGES (\*.iges; \*.igs)
- Inventor (\*.ipt, \*.iam)
- MicroStation (\*.dgn)
- SRDC 9\*.xpk; \*.plmxpk)
- STEP (\*.step; \*. stp)
- STL (\*.stl)
- XML (\*.plmxml)

## Modyfikacje plików z SolidWorks

Wprowadzanie zmian, czy też naprawa modeli zaimportowanych z innych systemów lub formatów pośrednich (jak chociażby *Parasolid, Step*, itp.) do tej pory wiązało się z dużym nakładem pracy i nie gwarantowało uzyskania oczekiwanego rezultatu. Dzięki zaimplementowaniu *Technologii Synchronicznej* do środowiska *Solid Edge*, zmiany dokonywane w modelach nie stanowią już większych problemów. Możliwości *Technologii Synchronicznej* poznasz na modelu zaimportowanym z *SolidWorks*.

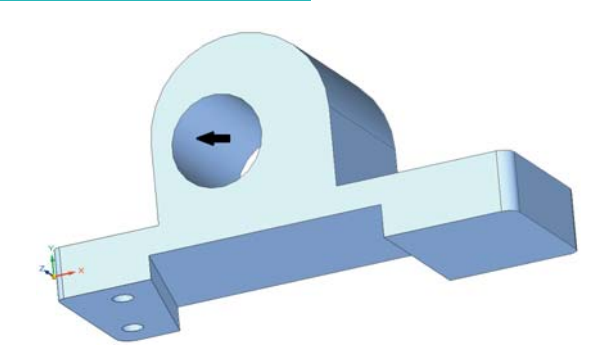

#### Rysunek 9.1. Wczytany model

Otwórz plik *Mocowanie.SLDPRT* (rys. 9.1). Jak widać, model jest wykonany niedokładnie. Otwory montażowe nie są w jednej linii, otwór znajdujący się na czołowej ściance nie jest współosiowy ze wzmocnieniem, wysokość wystąpień dolnych nie jest taka sama, a ścianki wystąpień bocznych nie są do siebie równoległe oraz różnią się wysokościami. Dodatkowo model nie jest symetryczny.

Wprowadzanie zmian w zaimportowanych modelach można przeprowadzać na różne sposoby. Jednym z nich jest nadawanie relacji geometrycznych na modelu 3D.

## Współosiowość

Zmiany rozpoczniesz od wstawienia otworu przelotowego w osi modelu. W tym celu wywołaj relację *Współosiowości (Narzędzia główne/Relacja lic/Współosiowość)* – rysunek 9.2. Spowoduje to wyświetlenie *Paska podręcznego – Współosiowość* (rys. 9.3).

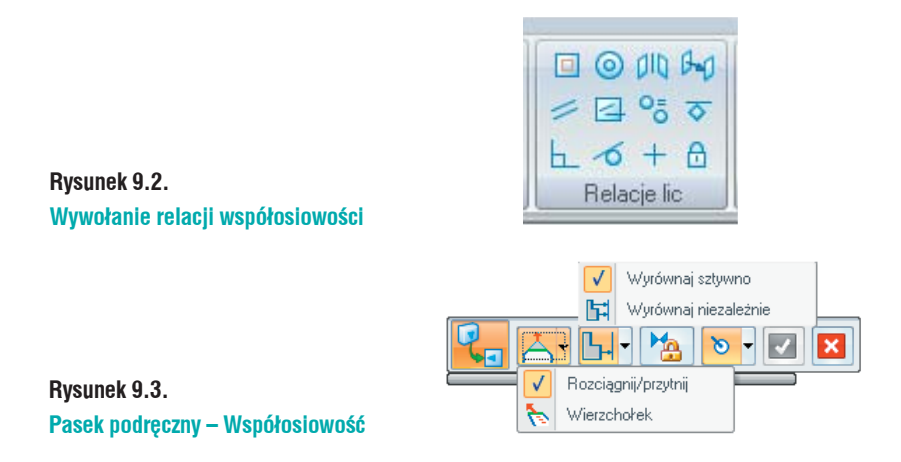

• Połączone lica:

- *Rozciągnij/Przytnij* modyfikuje model poprzez rozciąganie/przycinanie przylegających lic;
- Wierzchołek modyfikuje model poprzez modyfikacje wierzchołków.
- Pojedyncze/Wszystkie:
  - Wyrównaj sztywno wszystkie zaznaczone lica przenoszone są łącznie;
  - Wyrównaj niezależnie wszystkie zaznaczone lica przenoszone są osobno, zgodnie z relacją
- *Relacja trwala* powoduje zachowanie relacji w przypadku późniejszych modyfikacji modelu.
   Po wybraniu relacji *Relacja Trwala* w drzewie *PathFinder* wyświetlana jest nowa pozycja *Relacje* i dodawane są do listy kolejne relacje.

#### Relacje:

- Współosiowe wskazane lico staje się współosiowe z licem docelowym;
- Przyleganie wskazane lico przylegać będzie do lica docelowego;
- *Równoległość* wskazane lico staje się równoległe z licem docelowym;
- Prostopadłość wskazane lico staje się prostopadłe z licem docelowym;
- Styczność powoduje, iż zaznaczone lica, np.: walcowe i płaskie stają się styczne;
- Sztywne powoduje, iż zaznaczone lico lub lica zachowają swoje położenie względem siebie. Jeżeli między dwoma licami nadana jest relacja Sztywności, to przy modyfikowaniu jednego z nich, drugie również ulegnie przemieszczeniu zachowując jednak orientację, jak przed zmianami;
- Utwierdź powoduje, iż zaznaczone lico lub lica, stają się w pełni utwierdzone, nie można zmieniać położenia zaznaczonych elementów, np.: obracać, przenosić. Możliwa jest tylko zmiana rozmiaru;
- *Symetryczne względem* nadaje relacje symetryczności między licem początkowym i docelowym względem zdefiniowanej płaszczyzny symetrii.
- *Równy promień* powoduje, iż promień lica wskazanego ma być równy promieniowi lica docelowego. Ważna jest kolejność klikania, jako pierwszy wybierasz promień do modyfikacji – ten, który ulegnie zmianie. Jako drugi – lico docelowe.
- Oś współpłaszczyznowa relacja odnosie się do kilku zaznaczonych elementów walcowych. Powoduje ustawienie zaznaczonych lic współpłaszczyznowo względem teoretycznej płaszczyzny.

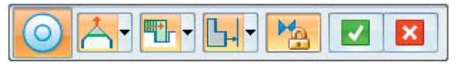

#### Rysunek 9.4. Pasek podręczny Relacje – Współosiowość

Po ustaleniu opcji paska jak na rysunku 9.4, kliknij LPM część walcową wystąpienia (rys. 9.5 A). Spowoduje to jej podświetlenie. Zaakceptuj wybór. Wskaż zewnętrzne lico walcowe (rys. 9.5. B). Otwór zostanie przeniesiony. Zaakceptuj wybór. W drzewie *Path Finder* dodana została nowa pozycja *Relacje*, w której zebrane są wszystkie relacje dodane przez Użytkownika. Należy pamiętać, że relacje nie będą dodawane do folderu *Relacje* znajdującego się w *Path Finder*, jeżeli na pasku podręcznym odznaczona zostanie opcja *Relacja trwała*!

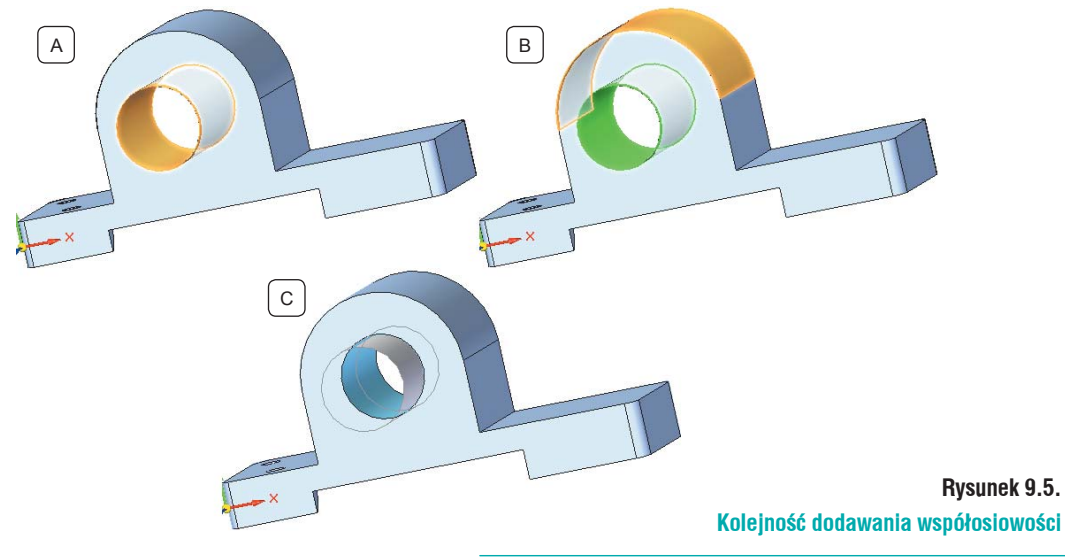

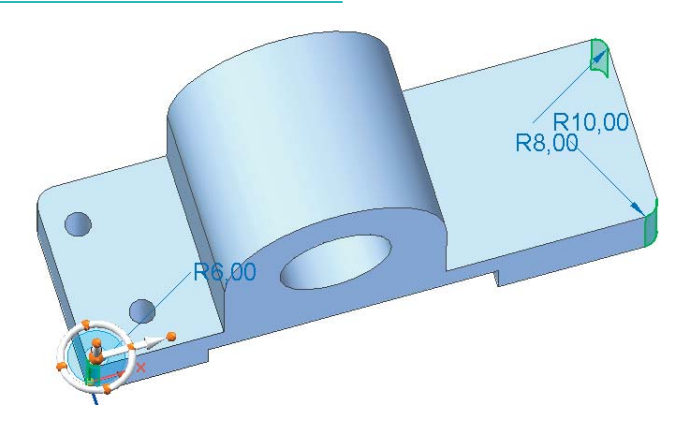

Rysunek 9.6. Zaokrąglenia do edycji

## Równy promień

Podasz modyfikacji zaokrąglenia. Wywołaj relację *Równy promień (Narzędzia główne/Relacje lic/Równy promień)*. Zaznacz trzy zaokrąglenia, pokazane na rysunku 9.6. i zaakceptuj wybór. Wskaż czwarty promień. Kliknij LPM i ponownie zaakceptuj wybór. Promienie zaokrągleń zostaną wyrównane. Wartość zaokrąglenia ustalona zostanie przez ostatni wskazany promień.

## Oś współpłaszczyznowa

Kolejnym krokiem będzie wyrównanie położenia otworów. Po wywołaniu relacji *Oś wspólplaszczyznowa (Narzędzia główne/Relacje lic/Oś wspólplaszczyznowa)*, zaznacz dwa otwory pokazane na rysunku 9.7 i zaakceptuj wybór. Do zakończenia dodawania relacji niezbędne jest wskazanie płaskiego lica płaszczyzny lub powierzchni, od której program stworzy teoretyczną powierzchnię i wyrówna do niej zaznaczone elementy obrotowe. Powierzchnia będzie równoległa do zaznaczonego lica (strzałka na rys. 9.7) i przechodzić będzie przez środek pierwszego z klikniętych elementów walcowych. Zaakceptuj wprowadzone zmiany.

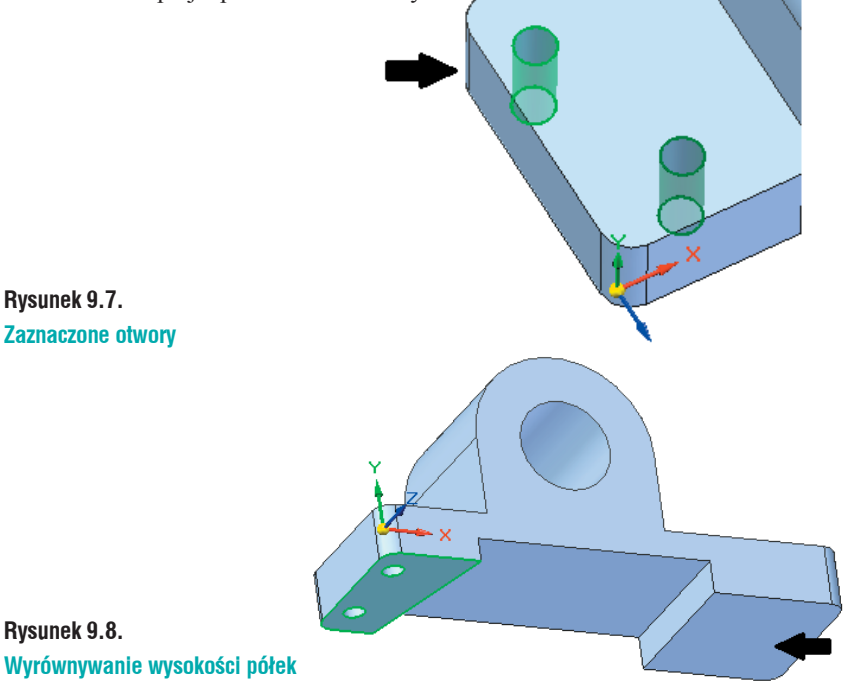

## Przyleganie

Wywołaj relację *Przylegania (Narzędzia główne/Relacje lic/Przyleganie)*. Pozwala ona wyrównać położenie równoległych lic. Zaznacz niższą z półek (rys 9.8). Zaakceptuj wybór. Wskaż lico pokazane strzałką na rysunku 9.8, do którego zaznaczone lico będzie wyrównywane. Zaakceptuj zmiany.

## Równoległość

Ustalisz wewnętrzne ścinki półek równolegle do siebie. Wywołaj relację *Równoległości (Narzędzia główne/Relacje lic/Równoległość)*. Zaznacz pochyloną ściankę (rys 9.9 A). Zaakceptuj wybór. Zaznacz ścienkę pokazaną na rysunku 9.9 B. Ścianki staną się równoległe (rys 9.9 C). Zaakceptuj wybór.

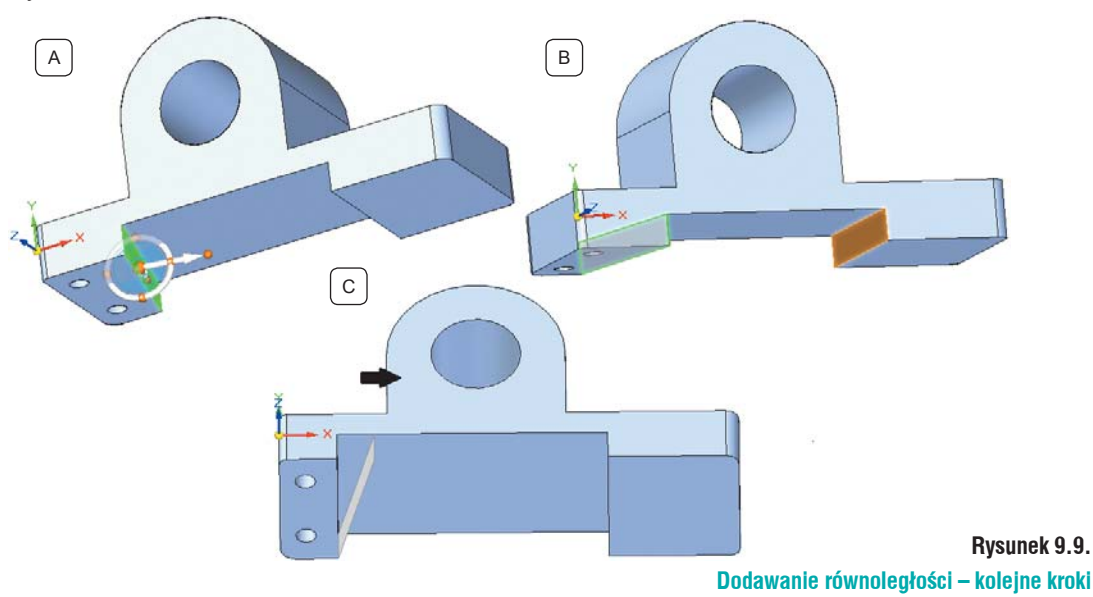

#### Taki sam efekt uzyskałbyś stosując relację Prostopadłości, jednak jako lico docelowe wskazałbyś ścianę z otworem przelotowym, pokazaną strzałką na rysunku 9.9 C.

Do dodania kolejnej relacji niezbędna będzie płaszczyzna odniesienia. Można wykorzystać płaszczyzny znajdujące się już na modelu, lub dodawać własne. Jako płaszczyznę można wybrać lico modelu, powierzchnię lub inną płaszczyznę. W tym przypadku dodaj nową płaszczyznę. Kliknij *Współpłaszczyzna (Narzędzia główne/Płaszczyzny/Współpłaszczyzna)*. Wskaż lico pokazane na modelu (rys. 9.10 A) i przy pomocy *Uchwytu sterowego* ustaw płaszczyznę w osi otworu. Przywiązywanie osi do punktów charakterystycznych przy pomocy *Uchwytu sterowego* polega na:

- Wywołaniu polecenia Plaszczyzna Współpłaszczyznowa;
- Kliknięciu LPM lica, do którego płaszczyzna będzie równoległa (rys. 9.10 A),
- Spowoduje to wyświetlenie *Płaszczyzny* i *Uchwytu sterowego* (rys. 9.10 B);
- Korzystając z uchwytu sterowego, przenieś płaszczyznę w żądane położenie. By tego dokonać, kliknij *Oś główną* – dłuższą strzałkę (rys. 9.10 C);
- Ustaw kursor na krawędzi otworu (rys. 9.10 D);
- Spowoduje to powiązanie płaszczyzny z osią otworu (rys. 9.10 D).

Istnieje również możliwość ustalenia położenia płaszczyzny poprzez wpisanie wartości liczbowej.

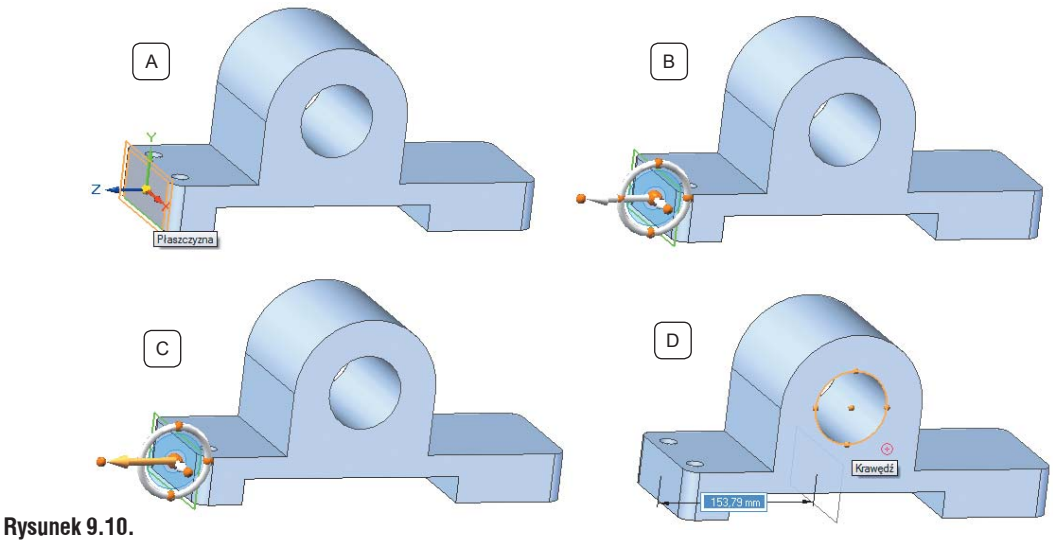

#### Dodawanie płaszczyzny

## **Symetria**

Wywołaj relację *Symetria (Narzędzia główne/Relacje lic/Symetria)*. Kliknij lico pokazane na rysunku 9.11 A. Zaakceptuj wybór. Wskaż lico równoległe, pokazane na rysunku 9.11 B. Zaakceptuj wybór. Wskaż płaszczyznę i ponownie zaakceptuj wybór. Wskazane lica staną się symetryczne względem zaznaczonej płaszczyzny, rys 9.11C. Po wprowadzonych zmianach model na monitorze Czytelnika powinien wyglądać jak ten z rysunku 9.12 A. Dla porównania, rysunek 9.12 B pokazuje model przed zmianami. Zapisz plik, jako *Mocowanie. par*.

## **Wymiarowanie**

Model został powiązany relacjami, dodasz potrzebne wymiary w celu sparametryzowania modelu. Wywołaj polecenie *Smart Dimension (Narzędzia główne/Wymiar/Smart Dimension)*. Narzędziem tym można dodawać różnego rodzaju wymiary.

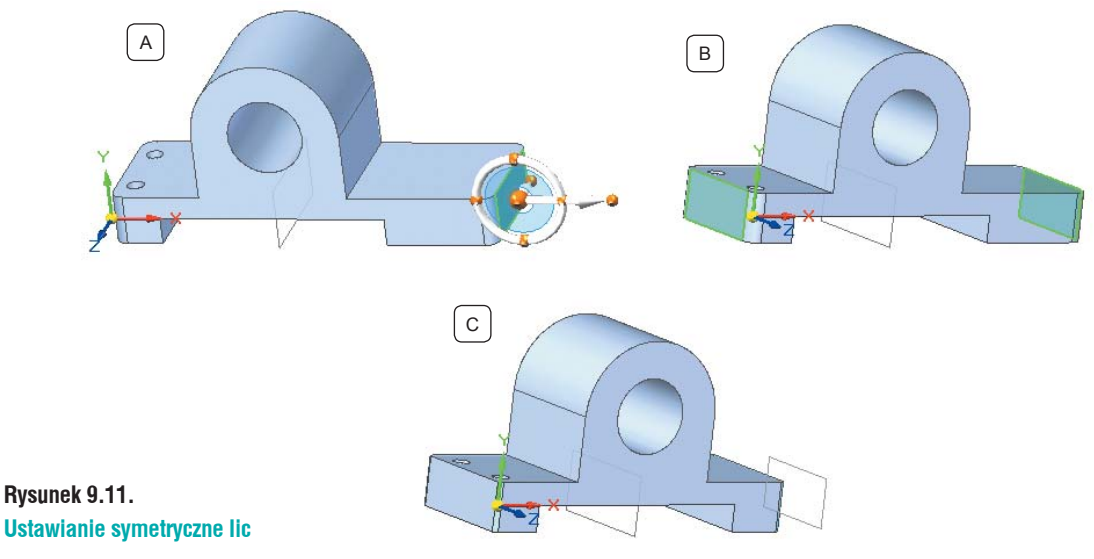

Po wywołaniu polecenia kliknij LPM krawędź modelu (rys. 9.13 A), następnie krawędź (rys. 9.13 B) i ustal położenie wymiaru klikając w puste pole (rys. 9.13 C). Po ustaleniu położenia wymiaru wyświetlone zostanie okno wymiaru (rys. 9.14). Można na nim ustalić wartość oraz stronę wymiaru, która ma być modyfikowana (na rysunku 9.14. stronę definiuje podświetlona strzałka).

Zauważ, iż po kliknięciu pierwszej krawędzi wyświetlone zostało okno wymiar. Wartość na komputerze Użytkownika może różnić się od tej na rys. 9.14.

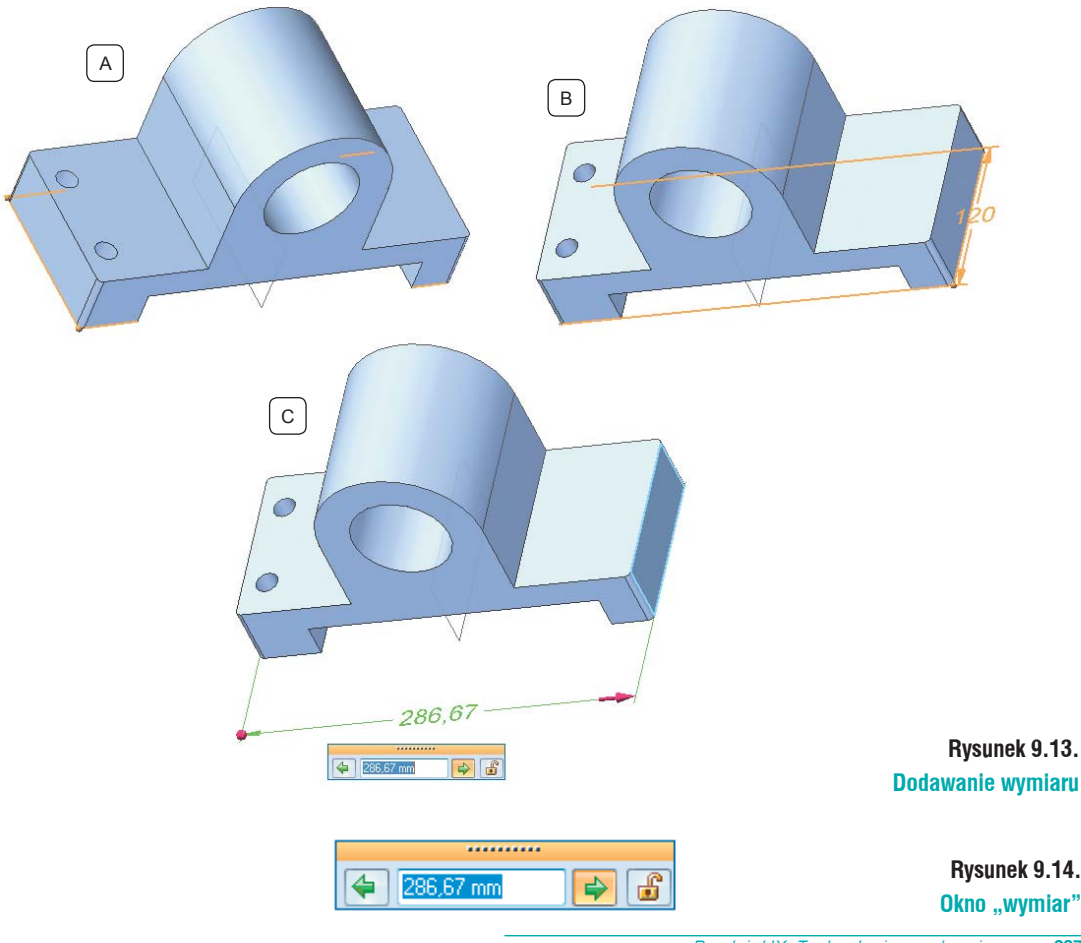

Rozdział IX

Wpisz wartość 300 mm (rys. 9.16). Przed zaakceptowaniem wymiaru sprawdź, czy reguła *Zablokuj plaszczyznę podstawową* jest wyłączona (podświetlona jest na biało – rys. 9.15 A). Reguła włączona podświetlona jest na żółto (rys. 9.15 B). Przed akceptacją wymiaru zablokuj jego wartość. Kliknij LPM symbol kłódki na oknie dialogowym. Wymiar w trakcie późniejszych edycji nie będzie modyfikowany. Po zablokowaniu wymiaru i odznaczeniu reguły wciśnij Enter. Spowoduje to zmienienie wymiaru i symetryczne rozsunięcie zaznaczonych krawędzi (rys. 9.16).

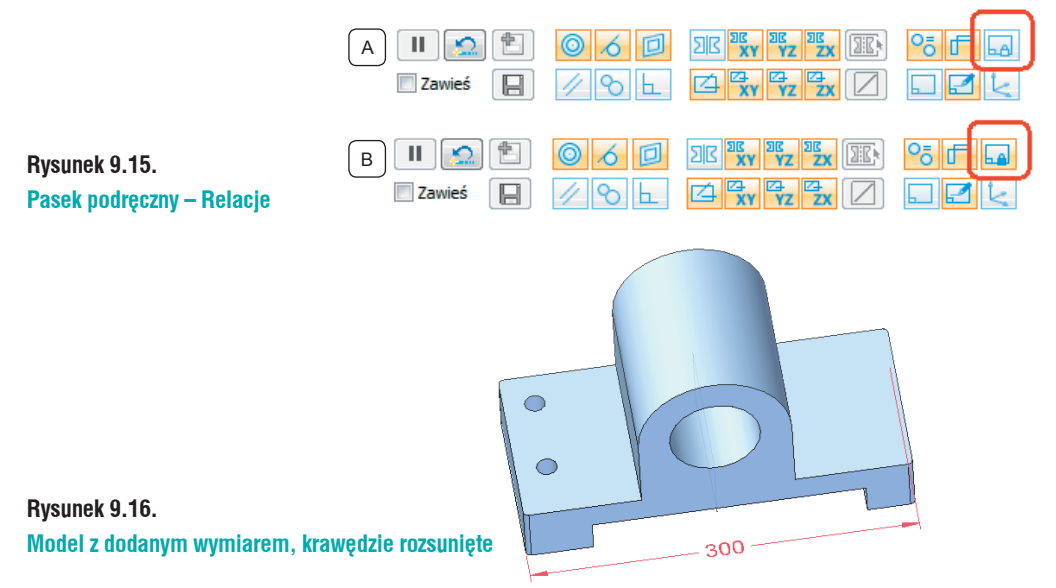

Dodaj wymiar ustalający szerokość modelu. Sposób postępowania jest identyczny jak z wcześniejszym wymiarem. Ustal wartość na 140 mm. Kierunek modyfikacji nie ma znaczenia. Również zablokuj wymiar.

Dodawanie wymiarów między elementami obrotowymi przebiega w identyczny sposób, jak w przypadku elementów prostoliniowych. Wystarczy najechać kursorem na okrąg (rys. 9.17 A) – zostanie podświetlony. Kliknij LPM. Najechanie kursorem na krawędź drugiego otworu spowoduje zaznczenie jego środka. Położenie wymiaru ustal w dowolnym położeniu, a wartość na 90 mm. Pamiętaj o zablokowaniu wymiaru.

# O tym, co zostanie wybrane z zaznaczanego elementu, decyduje Filtr wyboru, szerzej opisany w dalszej części książki. Domyślnie jest ustawiony na punkty końcowe i środkowe, dlatego najeżdżając na krawędź otworu zaznacza się jego środek.

Dodasz dwa wymiary w pełni ustalające położenie otworów. Nie musisz ich blokować, wymiary pokazane są na rysunku 9.18.

Wymiar 25 – ustalający położenie otworu – ustawisz jako wymiar wynikowy. W tym celu zablokuj go. Kliknij go **PKM** i z menu rozwijanego wybierz *Edytuj formulę*. Spowoduje to wyświetlenie paska edycja wymiaru (rys. 9.19). Uzależnienie wymiaru od innych polega na wprowadzeniu w oknie "Formuła" odpowiednich zależności:

- Otwórz nawias okrągły;
- Kliknij wymiar 140, w oknie formuła wyświetli się Liniowy 2;
- Wybierz minus "-";
- Kliknij wymiar 90 w oknie formula wyświetli się *Liniowy 3*;
- Zamknij nawias;
- Wstaw znak dzielenia "/";

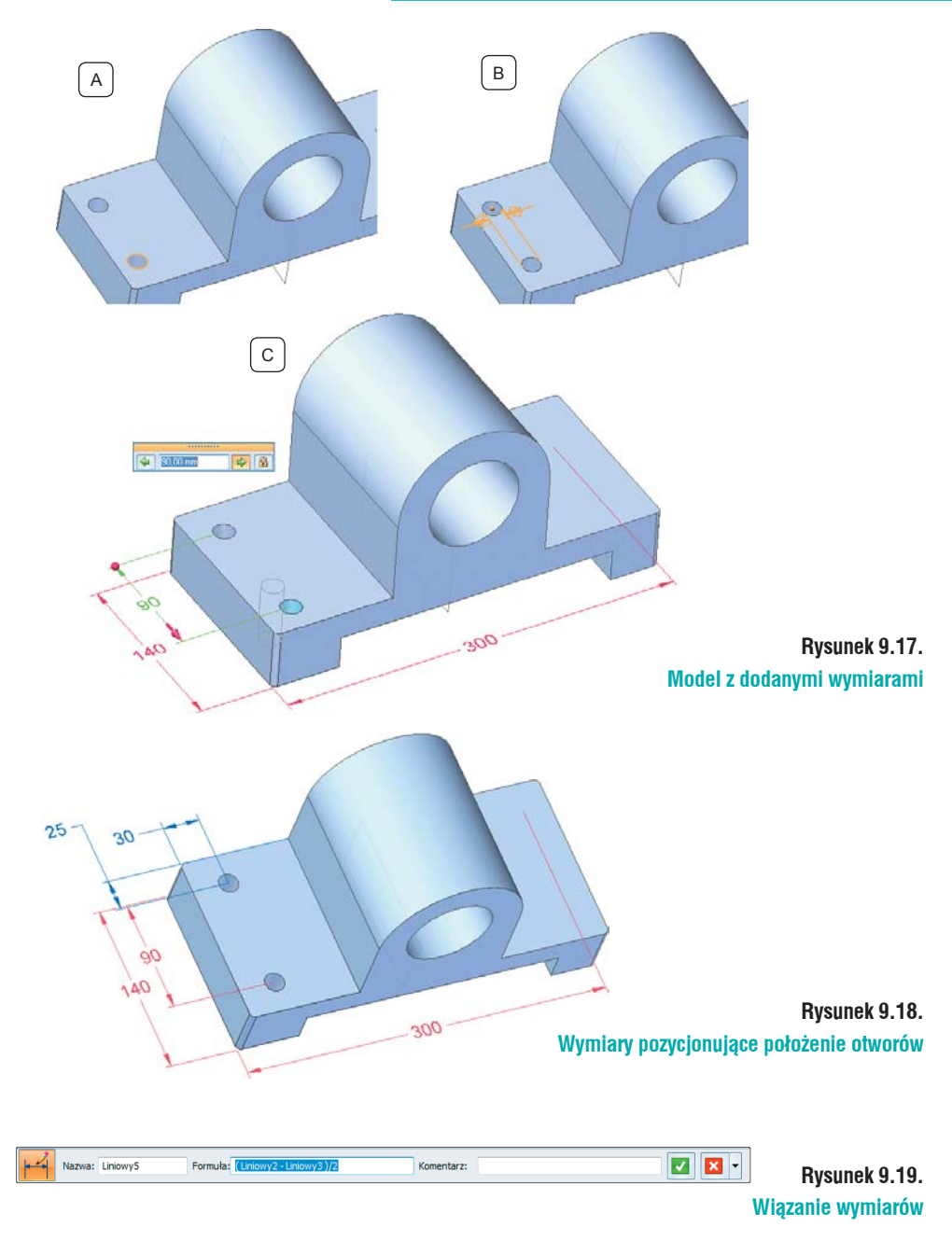

- Otrzymany wynik podziel przez 2;
- Zaakceptuj wprowadone zmiany zielonym przyciskiem akceptacji.

Jeżeli usunąłeś jakiś wymiar i dodałeś go jeszcze raz, nazwy wymiarów mogą różnić się od podanych powyżej. Zamiast wartości liczbowych w oknie wyświetlane są nazwy wymiarów. Można w szybki sposób przełączyć się między wyświetlaniem; wystarczy, iż klikniesz PKM wymiar i z menu wybierzesz jedną z dostępnych opcji (rys. 9.20).

Zauważ, iż wymiary różnią się kolorami (rys. 9.21). Dodaj wymiar do większego otworu przelotowego i ustal jego wartość na 90 mm (rys. 9.22).

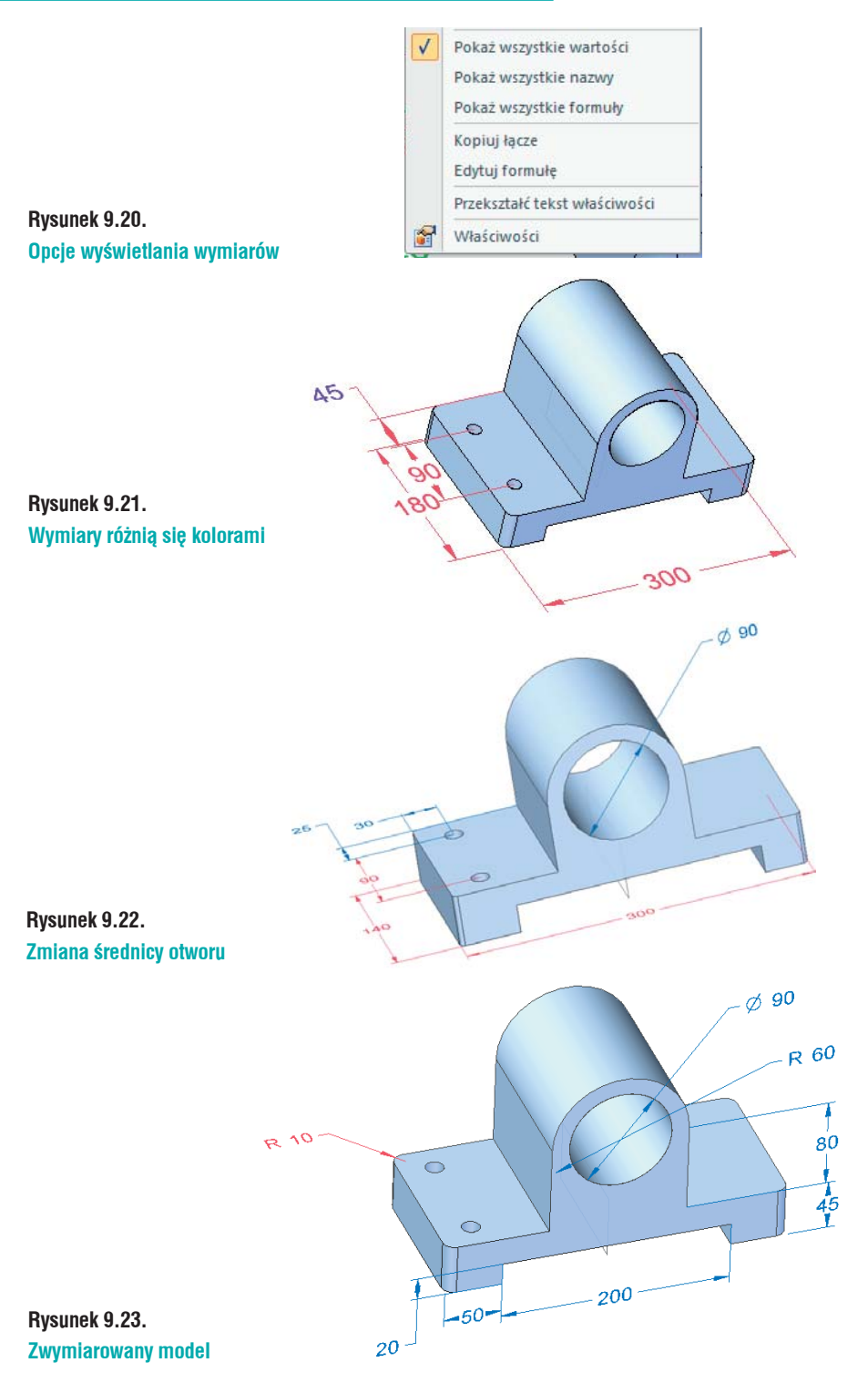

Dodaj kolejne wymiary tak, jak na rysunku 9.23.

Wcześniej opisane wymiary zostały wyłączone z widoku, aby go nie zaciemniały. Korzystanie z relacji pozwala na zmniejszenie ilości dodanych wymiarów, co ma znaczący wpływ przy późniejszych modyfikacjach modelu. Zapisz i zamknij plik.

## Modyfikacje przy pomocy Uchwytu sterowego

Poznasz inną metodę modyfikacji opartą na korzystaniu z *Uchwytu sterowego*. Otwórz plik *Zderzak. x\_t* (rys. 9.24). Jest to plik wykonany w *Inventorze* i zapisany w formacie *Parasolid*. Zapisz go jako *Zderzak.par*.

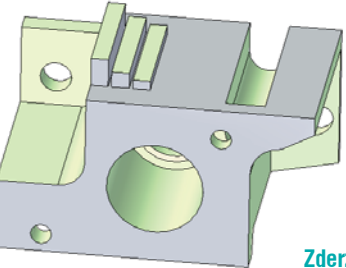

Rysunek 9.24. Zderzak – wczytany model w formacie Inventora

Modyfikacje rozpoczniesz od ustawienia współosiowo otworu z rowkiem. W tym celu:

- Kliknij LPM część walcową otworu (rys. 9.25 A). Spowoduje to wyświetlenie *Uchwytu sterowego*;
- Kliknij krótszą oś Uchwytu Sterowego (rys. 9.25 B). Zauważ, iż w miarę przesuwania kursora otwór zmienia swoje położenie. Korzystając z pola tekstowego wymiaru, można określić wartość wymiaru. Jednak w tym przypadku wykorzystane zostaną Punkty charakterystyczne;
- Najedź kursorem na łuk rowka, spowoduje to podświetlenie krawędzi i wybrania zaznaczonych punktów charakterystycznych (rys. 9.25 C).
- Kliknij LPM. Spowoduje powiązanie osi otworu z osią rowka (rys. 9.25 D).

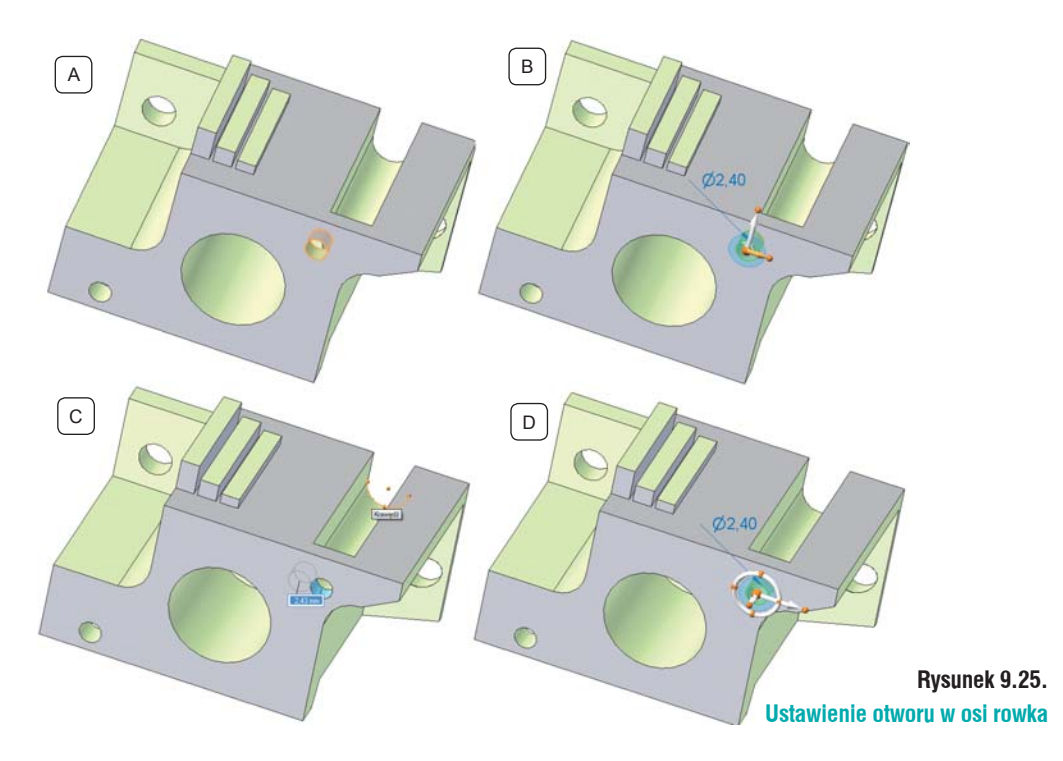

Jeżeli chciałbyś przesunąć otwór, razem z nim przesuwany będzie rowek. Dzieje się tak, ponieważ została dodana reguła *Współosiowości*.

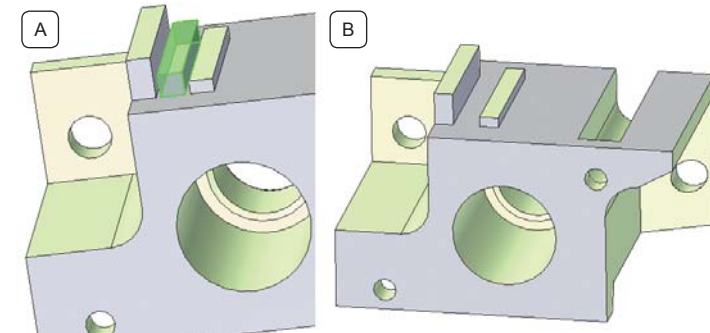

#### Rysunek 9.26. Wyciągnięcie do usunięcia

Usuniesz środkowe wyciągnięcie pokazane na rysunku 9.26 A. Przy korzystaniu z *Technologii Synchronicznej* wystarczy, iż zaznaczysz wszystkie ścianki wchodzące w skład danego wystąpienia (w tym przypadku będzie to pięć ścianek tworzących wyciągnięcie) i wciśnięcie klawisza Delete na klawiaturze. Zaznaczanie kolejnych ścianek polega na klikaniu LPM z wciśniętym CTRL na klawiaturze. W przypadku pięciu ścianek nie będzie to bardzo czasochłonne, ale może się tak zdarzyć, iż ścianek będzie dużo i ciężko będzie je wszystkie zaznaczyć. W takim przypadku zaleca się korzystanie z *Menadżera wyboru*. Aby go aktywować, należy:

- · Zaznacz ściankę wchodzącą w skład geometrii do modyfikacji;
- Ustaw kursor obok miejsca, w które kliknąłeś;
- Spowoduje to wyświetlenie zielonego "plusa". Najedź na niego kursorem, zmieni on swój kolor na czerwony. Kliknij LPM, spowoduje to wyświetlenie okna *Menadżera wyboru* (rys. 9.27);
- Ustaw kursor na *Rozpoznaj*, spowoduje to rozwinięcie opcji *Rozpoznania*. Wybierz Żebro/ *Występ*. Kliknięcie LPM spowoduje, że zaznaczone zostaną wszystkie ścianki tworzące wyciągnięcie;
- Wciśnij Delete. Zaznaczone ścianki zostaną usunięte.

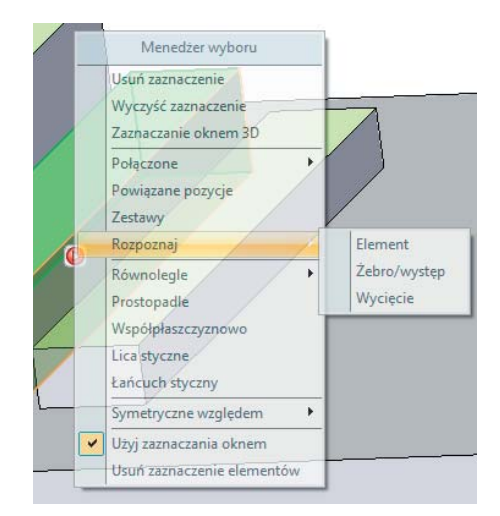

#### Rysunek 9.27. Okno Menedżera Wyboru

*Menedżer wyboru* w znaczący sposób przyspiesza zaznaczacznie ścianek tworzących określoną geometrię, do modyfikacji. Model po zmianach przedstawiony jest na rysunku 9.26 B.

Wyrównasz wysokości dwóch pozostałych wyciągnięć. W tym celu kliknij lico niższego wyciągnięcia – wyświetlony zostanie *Uchwyt sterowy 2D*. Kliknij LPM strzałkę i ustaw kursor na krawędzi wyższego wystąpienia. Spowoduje to dodanie relacji *Wspótplaszczyznowości* i wyrównanie wysokości.

## Pochylenie ścianki

Dodasz pochylenia ścianki pokazanej na rysunku 9.28 A. W tym celu kliknij ściankę, spowoduje to wyświetlenie *Uchwytu sterowego*. Kliknij punkt początkowy (żółta kulka na początku strzałki). Spowoduje to powiązanie *Uchwytu sterowego* z kursorem. Najedź na krawędź pokazaną na rys. 9.28 B – strzałka. Kliknij LPM, spowoduje to powiązanie uchwytu ze wskazaną krawędzią. Kliknij LPM torus uchwytu (rys. 9.28 C), w miarę przesuwania kursora zaznaczone lico będzie ustawiać się do modelu pod kątem. Osią obrotu będzie zaznaczona krawędź. W pole wymiaru wpisz wartość 30, spowoduje to pochylenie ścianki o 30°. Przed zdefiniowaniem wartości pochylenia należy upewnić się, w którą stronę zwrócona jest oś pomocnicza. Jeżeli tak jak na rys. 9.28 D, wartość kąta zdefiniuj na -30°. Zapisz i zamknij plik.

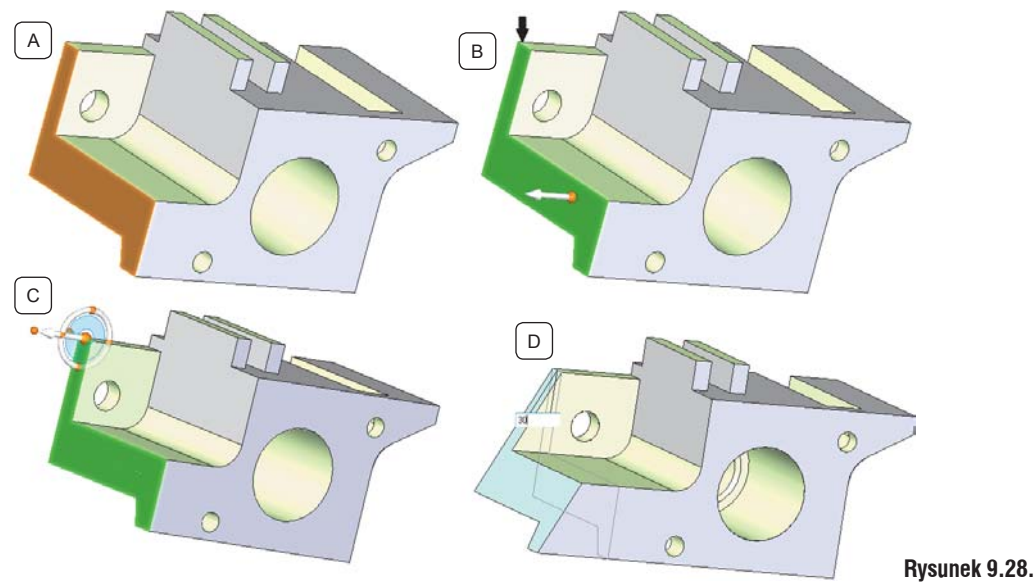

Pochylanie ścianki przy pomocy uchwytu sterowego

## Modyfikowanie elementów obrotowych

Elementy obrotowe, np.: wałki można modyfikować w podobny sposób jak opisany powyżej, lub skorzystać z *Przekroju ruchomego*. Otwórz plik *Tuleja.step* (rys. 9.29).

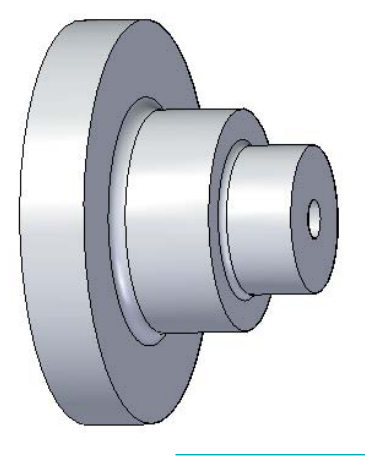

Rysunek 9.29. Model Tuleja.step Włącz do widoku *Główne plaszczyzny odniesienia*, korzystając z pól wyboru znajdujących się w drzewie *PathFinder* – dzięki temu nie będzie konieczności definiowania płaszczyzny do dodania *Przekroju ruchomego*. Wywołaj polecenie *Przekrój ruchomy (Narzędzia główne/Przekrój/ Przekrój ruchomy)*. Zaznacz płaszczyznę przechodzącą przez środek modelu. Po kliknięciu płaszczyzny zostanie na niej wyświetlony widok przekroju modelu w danej płaszczyźnie, rys. 9.30.

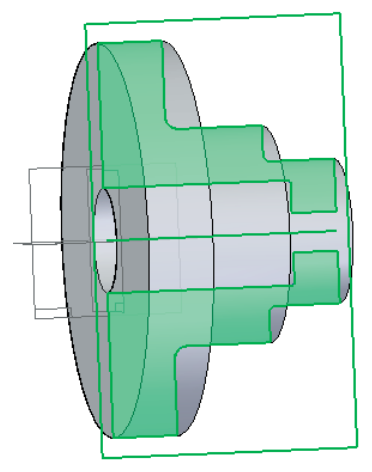

#### Rysunek 9.30. Model z widocznym przekrojem ruchomym

Model można edytować przy pomocy wymiarów lub *Uchwytu sterowego*. Poniżej przedstawione zostaną oba sposoby.

Wywołaj polecenie *Smart Dimension, Narzędzia główne/Wymiary/Smart Dimension.* Dodaj wymiar do krawędzi powstałej przez rzutowanie modelu na płaszczyznę (rys. 9.31) i ustal jego wartość na 75 mm. Pamiętaj o wyłączeniu reguły *Zablokuj płaszczyznę podstawową*. Po wprowadzeniu odpowiedniej wartości wymiaru zablokuj go.

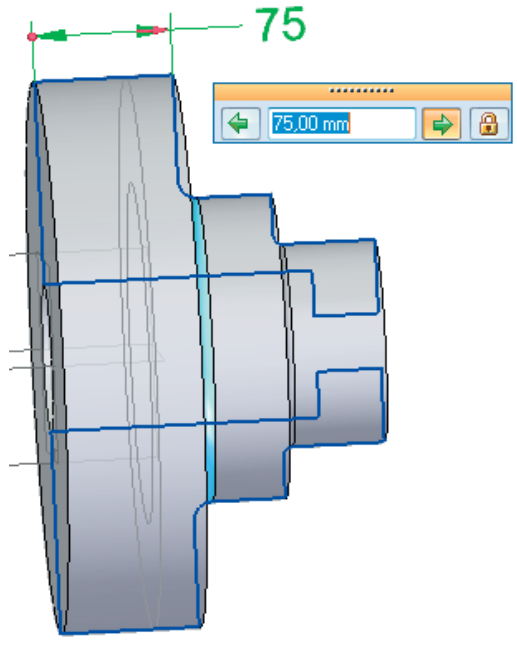

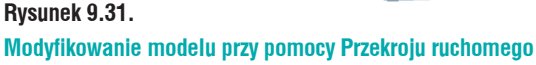

Zauważ, iż model 3D modyfikujesz korzystając z elementu 2D przekroju ruchomego. Dzięki temu sposób ten jest bardzo przejrzysty i intuicyjny. Zmodyfikuj model dodając odpowiednie wymiary, tak jak na rysunku 9.32.

Wymiary nie muszą być blokowane, wystarczy zachować odpowiedni kierunek edycji wymiarów. W początkowej fazie pracy z Solid Edge zaleca się ich blokowanie dla nabrania odpowiedniej wprawy.

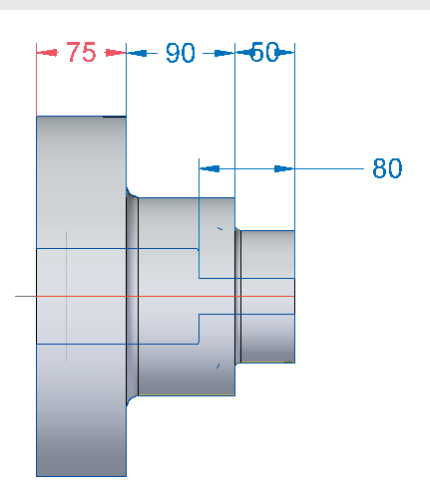

Rysunek 9.32. Tuleja z wymiarami.

Wymiarowanie średnic mógłbyś przeprowadzić w podobny sposób, klikając odpowiedniekrawędzie. Możesz wymiarować "do" lub "od" przeciwległej krawędzi.

Mając aktywne polecenie *Zaznacz* wystarczy, iż klikniesz część walcową otworu; spowoduje to wyświetlenie *Uchwytu sterowego* wraz z wymiarem. Aby go przeedytować, kliknij raz LPM wartość wymiaru. Wyświetlone zostanie okno wymiaru pozwalające edtować go.

Modyfikacja modelu 3D polega na edycji elementu 2D przekroju ruchomego. Przekroje ruchome przyspieszają modyfikację modeli obrotowych.

## Modyfikacje modelu przy pomocy klawiszy Ctrl i Shift

Otwórz plik *Odlew.x\_t* (rys. 9.33). Plik zapisany jest w formacie *Parasolid* i podobnie jak we wcześniejszych przypadkach nie ma dostępu do jego historii.

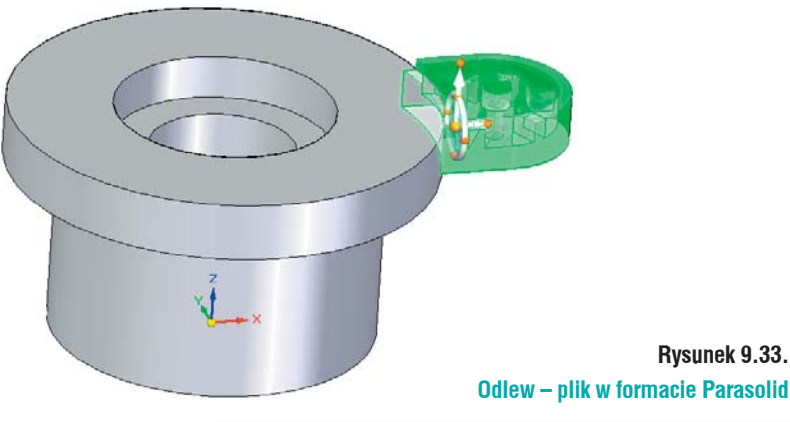

## **Kopiowanie lic**

Pierwszym krokiem będzie powielenie wzmocnienia i powiązanie go z dolnym licem. W tym celu:

- Zaznacz wzmocnienie (zielony kolor rys. 9.33). Można tego dokonać korzystając z poznanych już narzędzi lub przy pomocy obrysowania fragmentu modelu prostokatem;
- Upewnij się, iż zaznaczone zostało całe wystąpienie jest to bardzo ważne, gdyż pominięcie jakiegoś fragmentu może powodować problemy w dalszej części ćwiczenia!
- Pojawi się Uchwyt sterowy, wciśnij Ctrl na klawiaturze i korzystając z osi głównej (dłuższa oś uchwytu) przenieś wzmocnienie. Do ustalenia położenia wykorzystaj Punkty charakterystyczne. Najedź kursorem na krawędź dolnego lica (rys. 9.34). Podczas przenoszenia nie musisz cały czas mieć wciśniętego Ctrl, niezbędny jest on tylko do rozpoczęcia kopiowania. Po ustaleniu kliknij LPM. Zauważ, iż w drzewie PathFinder została dodana nowa pozycja Zestaw lic.

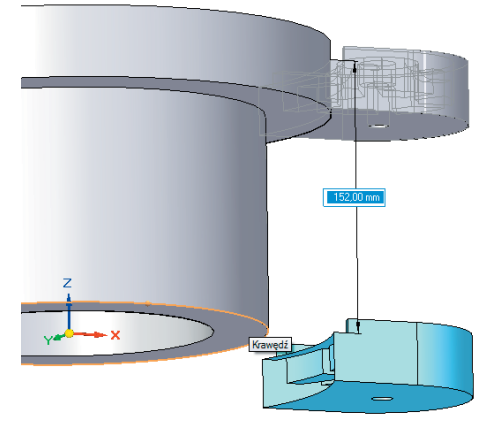

Rysunek 9.34. Kopiowanie fragmentu modelu

## Obracanie skopiowanej geometrii

Kolejnym krokiem będzie obrócenie skopiowanej geometrii. Niezbędne będzie do tego przeniesienie *Uchwytu sterowego*. Jeżeli przystąpiłbyś do obrotu nie przestawiając uchwytu, model zostałby przesunięty, jednak nie zostałyby zachowane odpowiednie zależności. Przenoszenie samego uchwytu sterowego możliwe jest z klawiszem Shift. Wybierz Shift na klawiaturze i kliknij LPM punkt początkowy uchwytu, czarna strzałka rys. 9.35 A. Podobnie jak wcześniej nie musisz cały czas trzymać wciśniętego klawisza. Korzystając z *Punktów charakterystycznych*, ustaw uchwyt w środku modelu (rys. 9.35 B);

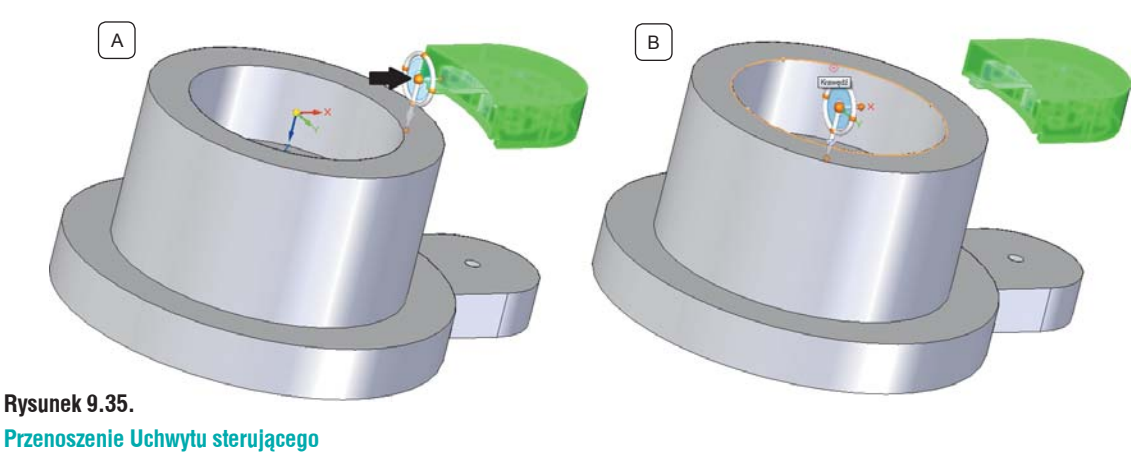

- Po ustaleniu uchwytu kliknij LPM *Torus* (rys. 9.36 A). Sprawdź czy odznaczone są wszystkie reguły. Możesz również zawiesić je na czas obracania, wystarczy kliknąć LPM pole wyboru *Zawieś* na *Pasku Relacje*, czarna strzałka rys. 9.36 C. W pole wymiaru wpisz 180° lub -180°, co spowoduje obrócenie kopiowanej geometrii o zdefiniowaną wartość, rys. 9.36 B;
- Dosuniesz skopiowany fragment do modelu. Kliknij LPM krótszą oś i przesuń mysz, w pole wymiaru wpisz 20 mm tak, aby kopia wzmocnienia zbliżyła się do modelu;

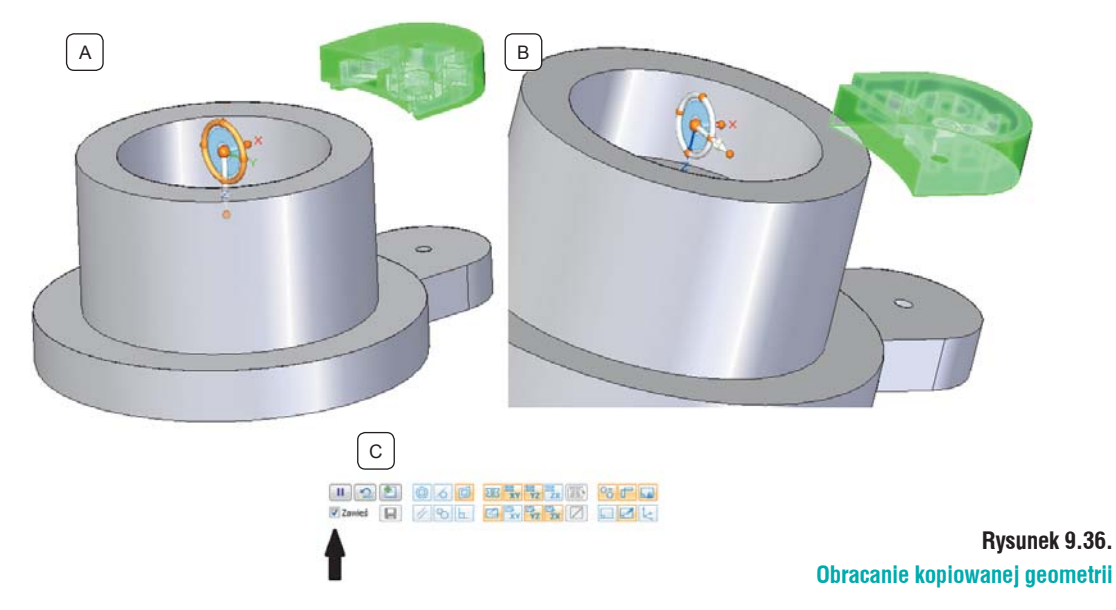

## Przyłączanie

Kliknij **PKM** na *Zestaw lic* w drzewie *PathFinder*. Z menu rozwijanego wybierz *Przyłącz* (rys. 9.37). Spowoduje to wydłużenie kopi aż do przecięcia się z modelem. Skopiowany fragment geometrii zbudowany jest tylko z powierzchni, w środku jest pusty. Aby stał się ponownie bryłą, należy go połączyć z inną bryłą (rys. 9.38).

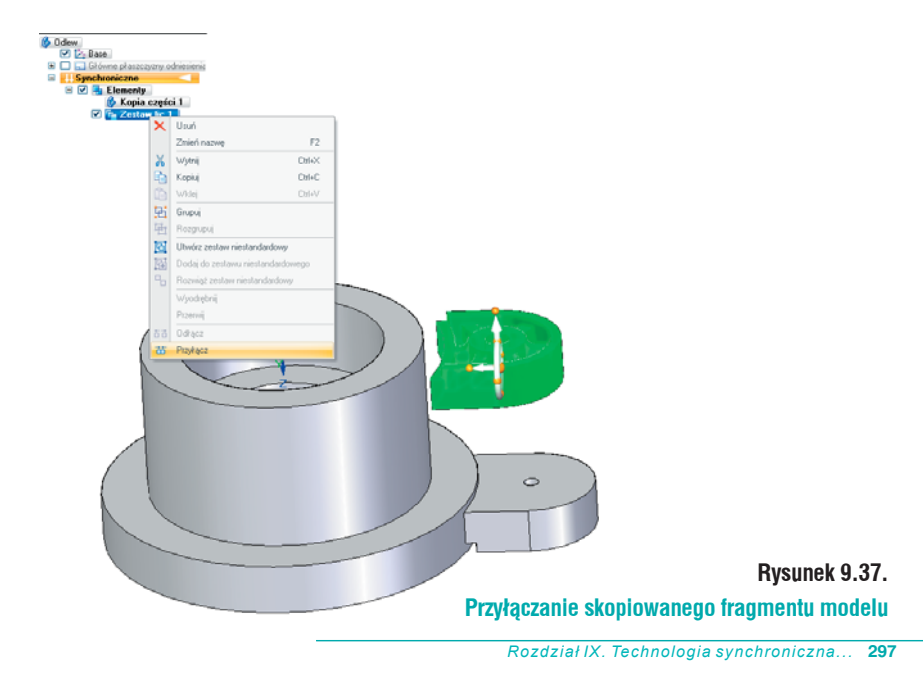

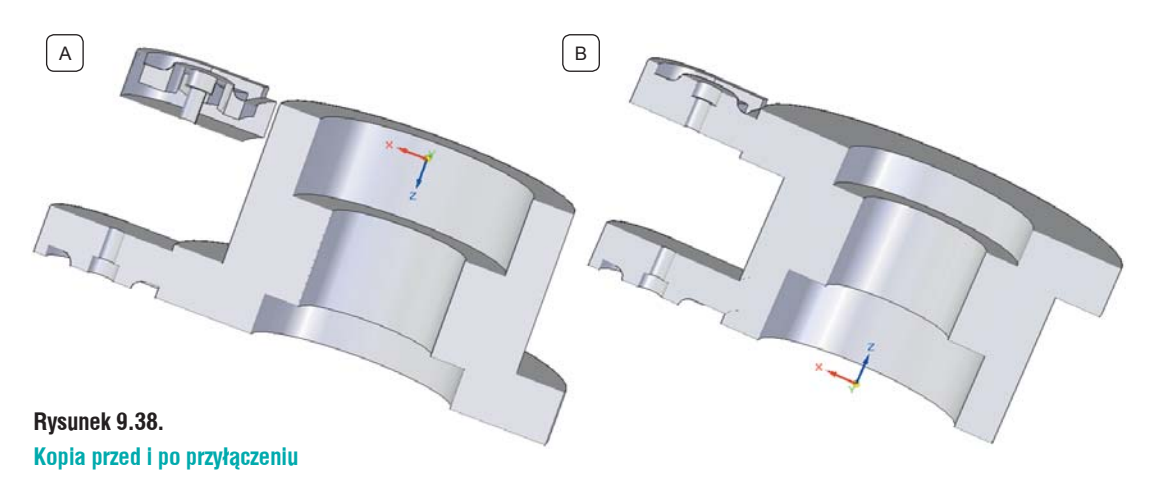

## Powielanie geometrii

Skopiowany element zostanie powielony. Zaznacz dodaną geometrę – możesz w tym celu kliknąć LPM Zestaw lic 1 w drzewie, spowoduje to podświetlenie całej skopiowanej bryły. Do zachowania odpowiedniego środka obrotu niezbędne jest przeniesienie uchwytu sterowego. Wybierz Shift i kliknij początek uchwytu, ustaw go w środku modelu (rys. 9.39 A). Zauważ, iż nie leży on w odpowiedniej płaszczyźnie. Do zmieniania położenia płaszczyzny służy niebieski okrąg znajdujący się wewnątrz uchwytu, wskazany strzałką na rysunku 9.39 B. Ważne, by oś główna uchwytu pokryła się z osią obrotu całego modelu. Umożliwi to odpowiednia zmianę położenia uchwytu.

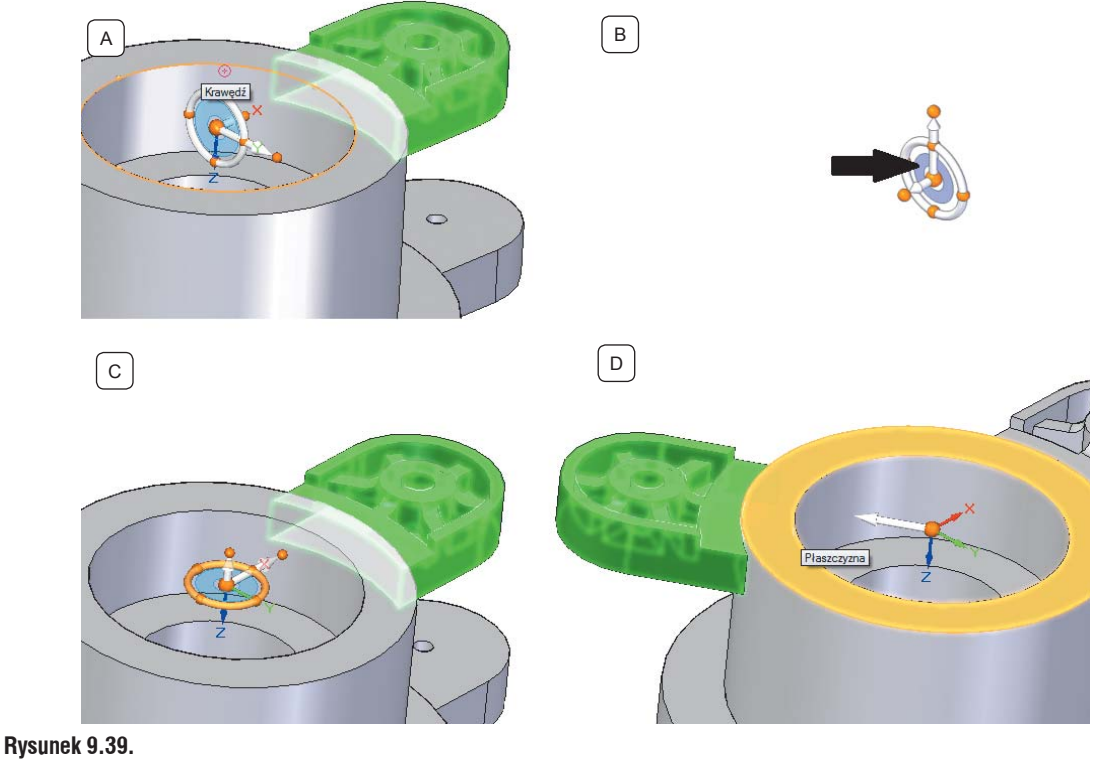

Powielanie skopiowanego wzmocnienia

Przytrzymując Shift kliknij niebieski okrąg LPM. Uchwyt zmieni położenie (rys. 9.39 C). Powielanie elementu wykonasz z wciśniętym Ctrl na klawiaturze i przy pomocy *Torusa* (rys. 9.39 C). W oknie wymiaru wpisz 120°, element powielany zostanie przesunięty o podany kąt względem oryginału, jak na rysunku 9.39 D.

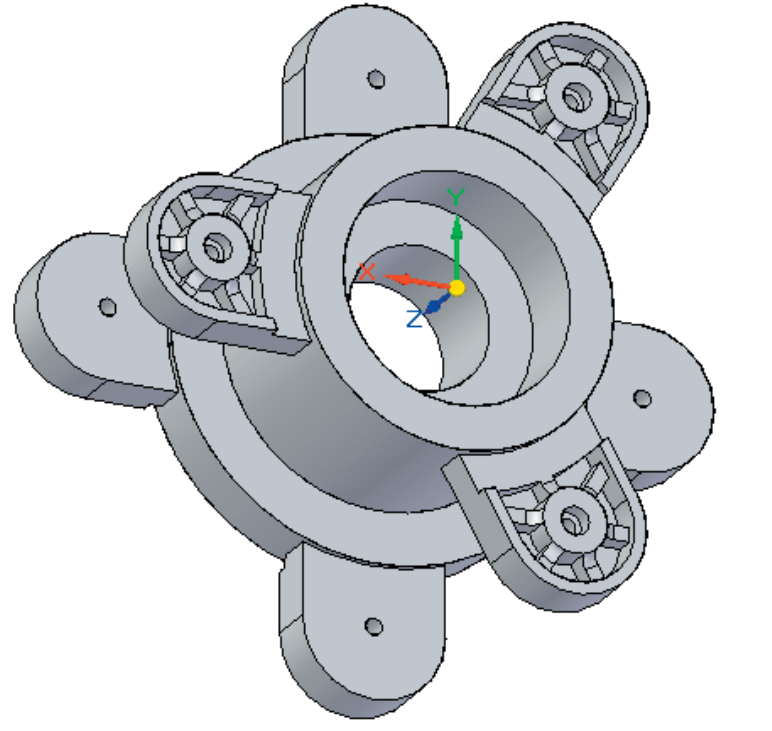

Model wyjściowy po dokonanych modyfikacjach

Rysunek 9.40.

Przy pomocy poznanych sposobów modyfikacji przebuduj model tak, jak na rys. 9.40 (powyżej). Opisane metody modyfikacji można dowolne łaczyć w celu uzyskania żadanego efektu.

Zapisz i zamknij plik.

## Wczytywanie DWG do środowiska Solid Edge

Program *Solid Edge* umożliwia wczytywanie i zapisywanie rysunków powstałych w środowisku Draft (2D) w różnych formatach. Podstawowym formatem jest \*.dft, istnieje możliwość zapisania pliku w rozszerzeniach:

- \*.igs,
- \*.dgn,
- \*.dwg,
- \*.dxf.

Możliwy jest odczyt plików zapisanych w tych formatach. Zarówno przy zapisie, jak i odczycie, konieczne jest ustawienie odpowiednich parametrów zapewniających prawidłową wymianę danych. Parametry te ustalane są w *Kreatorze translacji AutoCad do Solid Edge*. Składa się on z ośmiu kroków. Wyświetli się po kliknięciu polecenia *Opcje* na oknie *Otwórz plik*. Funkcjonalność uaktywnia się dopiero po wybraniu pliku z odpowiednim rozszerzeniem. Odnajdź plik *Przyrząd ustalający.dwg*.

## Kreator translacji... krok 1 z 8

Po kliknięciu Opcje, wyświetlone zostanie okno kreatora (rys. 9.41), na którym:

 Plik konfiguracyjny – określa położenie i nazwę pliku konfiguracyjnego, który ma zostać użyty do zaimportowania pliku. W pliku tym zebrane są wszystkie ustawienia do odpowiedniego wczytywania pliku \*.dwg do Solid Edge. Jeżeli Czytelnik współpracuje z klientami, którzy posiadają indywidualne ustawienie arkuszy, dla każdego z nich można mieć przygotowany osobny plik konfiguracyjny.

## Na komputerze Czytelnika nazwa pliku konfiguracyjnego może się różnić od pokazanego na rysunku 9.41!

- *Pokaż warstwy* pokazuje listę warstw znalezionych we wczytywanym pliku *AutoCAD*.
   Korzystając z pól wyboru, można wyłączać je z widoku na podglądzie. Odznaczone warstwy też zostaną wczytane do programu.
- *Podgląd* umożliwia zobaczenie wczytywanego pliku przed jego otwarciem. Po kliknięciu polecenia wyświetlą się warstwy użyte do wykonania rysunku.
- Kolor tla określa kolor tła rysunku wyświetlanego na podglądzie.
- Polecenia do manipulowania widokiem *Powiększ, Powiększ/Zmniejsz (Zoom), Dopasuj, Przesuń.* Dzięki nim możliwa jest manipulacja widokiem wczytywanego rysunku.
- Menu rozwijane Z góry umożliwia zdefiniowanie innej orientacji widoku niż proponowana przez program. Po rozwinięciu menu dostępne są różne metody wyświetlania rysunku. Polecenie przydatne w przypadku wczytywania modelu 3D wykonannego w AutoCAD.
- *Tłumacz arkusz(e)* ustala, czy mają zostać wczytane wszystkie arkusze znajdujące się w rysunku, czy tylko zaznaczony.
- *Zapisz obiekty bryłowe do pliku. SAT* pozwala na zapisanie obiektów bryłowych pochodzących z AutoCAD do formatu \*.SAT.

Po zapoznaniu się z oknem i sprawdzeniu, czy wczytywany jest odpowiedni plik, kliknij *Dalej*. Jeżeli nie jest to właściwy plik, wybierz *Anuluj* i po wybraniu odpowiedniego pliku przejdź dalej.

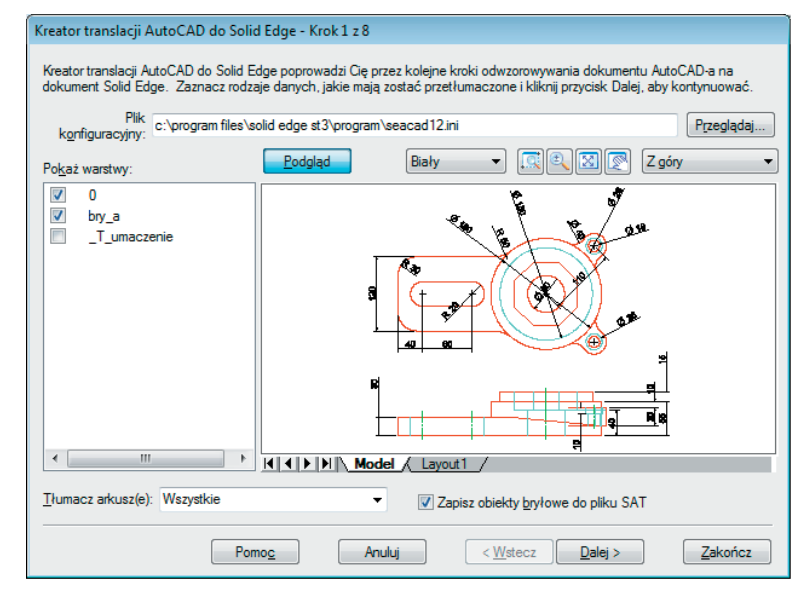

#### Rysunek 9.41.

Kreator translacji AutoCAD do Solid Edge - krok 1 z 8

## Kreator translacji... krok 2 z 8

Po kliknięciu *Dalej* kreator przejdzie do drugiego kroku (rys. 9.42). Na oknie *Jednostki* określić można, w jakich jednostkach zostanie wczytany rysunek. Domyślnie są to *cale*. Zmień je na *milimetry*.

Utwórz plik dziennika – powoduje wygenerowanie przez program pliku dziennika. Nazwa pliku to *file\_name.log*, gdzie *file\_name* to nazwa wczytywanego pliku. Plik automatycznie zapisywany jest w folderze, z którego wczytywany jest rysunek, lub w pliku zapisu wczytanego rysunku.

| Kreator translacji AutoCAD do Solid Edge - Krok 2 z 8    |
|----------------------------------------------------------|
| Wybierz poniższe opcje i kliknij Dalej, aby kontynuować. |
| Jednostki: milimetry                                     |
| Pomog Anuluj < <u>W</u> stecz Dalej> Zakończ             |

#### Rysunek 9.42.

Kreator translacji AutoCAD do Solid Edge – krok 2 z 8

- *Przekształć polilinie jako pojedyncze elementy* zaznaczenie opcji spowoduje przekształcenie polilinii na linie i łuki. Jeżeli opcja ta jest odznaczona to polilinie zostaną wczytane jako łańcuch.
- Importuj wymiary jako wymiary zaznaczenie opcji powoduje, iż wymiary dodane w AutoCAD importowane są jako wymiary Solid Edge. Jeżeli polecenie zostanie odznaczone, wymiary będą wczytywane jako elementy graficzne i pola tekstowe, nie będa asocjatywne.
- Importuj bloki jako grupy zaznaczenie opcji powoduje wczytanie bloku jako bloku, czyli jednego elementu na szkicu. Jeżeli odznaczysz to polecenie, blok zostanie rozbity na szereg linii i łuków oddających jego kształt.

Wczytywanie bloków, jako grup powoduje drastyczne powiększenie wielkości pliku, a co za tym idzie może spowodować zmniejszenie wydajności oprogramowania.

 Szablon Solid Edge – definiuje, na jaką formatkę zostanie wczytany rysunek. Domyślnie jest to Iso Draft.dft. Po kliknięciu Przeglądaj możesz wybrać inny szablon.

Klikając *Dalej* przejdziesz do kolejnego kroku, *Wstecz* spowoduje powrót do poprzedniego kroku.

## Kreator translacji... krok 3 z 8

Opcje zebrane na oknie przedstawionym na rysunku 9.43:

- Pokaż tło definiuje, jaki arkusz tła ma być wyświetlany. Szerzej o arkuszach w dalszej części podręcznika.
- *Rozmiar* definiuje wielkość formatki, na jaką zostanie zaimportowany widok (rys. 9.43). Można wybrać jeden ze standardowych rozmiarów, jak i definiować niestandardowe rozmiary rysunku.
- Widok modelu 2D pozwala na odwzorowanie obiektów przestrzennych modelu AutoCAD w widoku modelu 2D

| Pokaż tło:                            | Odwzoruj obiekty przestrzeni modelu AC w widoku modelu 2 |
|---------------------------------------|----------------------------------------------------------|
| · · · · · · · · · · · · · · · · · · · | Rozmiar rysunku AutoCAD-a                                |
| Rozmiar                               | Szerokość: 794.92 mm                                     |
| Standardowy:                          | Wysokość: 1149.33 mm                                     |
| D poziomo (34" x 22")                 | Skala widoku                                             |
|                                       | ✓ Najlepsze dopasowanie                                  |
| Njestandardowy                        |                                                          |
| <u>S</u> zerokość:                    | Wubierz skale                                            |
| Wysokość:                             |                                                          |
|                                       | Wprowadź skalę: 0.040000                                 |

#### Rysunek 9.43.

Kreator translacji, AutoCAD do Solid Edge – krok 3 z 8

## Kreator translacji... krok 4 z 8

Krok 4 umożliwia odwzorowanie typów linii *AutoCAD* w postaci odpowiadających im w *Solid Edge* (rys. 9.44). W kolumnie *Typy linii AutoCAD-a* wyświetlane są linie z wczytywanego rysunku. *Typ Linii Solid Edge* przedstawia graficzny typ linii. Jeżeli konieczna jest zmiana typu linii, należy kliknąć odpowiednią komórkę w kolumnie *Nazwa typu linii Solid Edge*. Z dostępnego menu wybrać żądany typ i zaakceptować go klikająć LPM. Nazwa linii wyświetlana będzie w modyfikowanej komórce.

Domyślnym typem linii wczytanych do *Solid Edge* z *AutoCAD* jest linia ciągła. Jeżeli modyfikujesz istniejący plik konfiguracyjny, to linie w nim zapisane będą wyświetlane w pierwszej kolejności. Po ustawieniu linii, kliknij *Dalej*.

| Odwzorowanie tvpu linii |                      |                             |   |
|-------------------------|----------------------|-----------------------------|---|
| Typ linii AutoCAD-a     | Typ linii Solid Edge | Nazwa typu linii Solid Edge | * |
| SECTION_VIEW_LINES      |                      | Ciągła                      | E |
| CHAIN                   |                      | Ciągła                      |   |
| DASH_DOT                |                      | Ciągła                      |   |
| DASH_DOUBLE_DOT         |                      | Ciągła                      |   |
| DASH_TRIPLE_DOT         |                      | Ciągła                      |   |
| DASHED_SPACE            |                      | Ciągła                      |   |
| DOTTED                  |                      | Ciągła                      |   |
| DOUBLE_DASH_CHAII       | N                    | Ciągła                      |   |
| DOUBLE_DASH_DOT         |                      | Ciągła                      |   |
| DOUBLE_DASH_DOUB        |                      | Ciągła                      |   |
| DOUBLE_DASH_TRIPL       |                      | Ciągła                      |   |

#### Rysunek 9.44.

Kreator translacji AutoCAD do Solid Edge – krok 4 z 8

## Kreator translacji... krok 5 z 8

Na kolejnym oknie (rys. 9.45) kreatora określany jest sposób, w jaki kolory linii zapisane we wczytywanym pliku mają zostać oddane w pliku Solid Egde. Zaznaczając opcję *Tłumacz wszystkie kolory do Solid Edge jako czarne*, wszystkie wczytane linie przejmą zdefiniowaną grubość linii, bez koloru. Opcja *Zachowaj kolory AutoCAD-a* pozwala zachować kolory wczytywanego pliku oraz odpowiednią zdefiniowaną grubość linii.

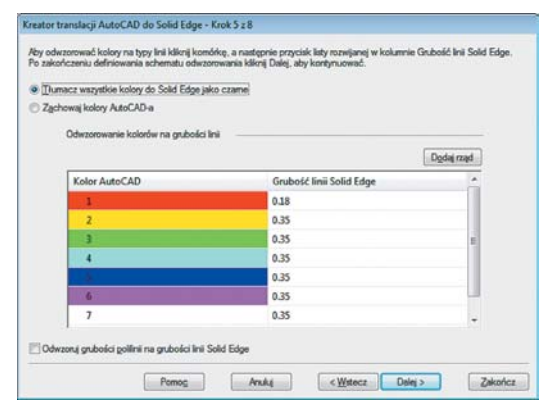

#### Rysunek 9.45.

Kreator translacji AutoCAD do Solid Edge – krok 5 z 8

Można zdefiniować nie tylko kolor wczytywanej linii, ale przypisać jej odpowiednią grubość. Klikając w komórkę znajdującą sie w kolumnie *Grubość linii Solid Edge*, możliwe jest przypisanie odpowiedniej grubośći dla określonego koloru linii.

Polecenie *Dodaj rząd* pozwala na dodanie niestandardowego numeru koloru *AutoCAD-a* do listy numerów, które mają zostać odwzorowane we wczytanych liniach do *Solid Edge*. Zaznaczenie opcji *Odwzoruj grubość polilinii na grubość linii Solid Edge* powoduje, iż za każdym razem, gdy program napotka w wczytywanym pliku polilinie, przejmie grubość linii z tylu linii z *AutoCAD-a*. Jednak nie zostanie zachowany jej kolor. Po ustawieniu odpowiedniego sposobu wczytywania, kliknij *Dalej*.

## Kreator translacji... krok 6 z 8

Kolejny krok pomaga w odwzorowaniu czcionek z *AutoCAD-a* w czcionki *Solid Edge* (rys. 9.46). Czcionki znalezione w pliku konfiguracyjnym mają pierwszeństwo w wyświetlaniu przed czcionkami znalezionymi we wczytywanym pliku. Domyślna czcionka odwzorowująca nową czcionkę z *AutoCAD-a* to *Arial*. Jeżeli konieczna jest zmiana typu czcionki, wystarczy kliknąć odpowiednią komórkę i z menu rozwijanego wybrać odpowiednią czcionkę. Po przypisaniu czcionek kliknij *Dalej*.

| Mazomwanie nationek       |                          | 1045)<br> |
|---------------------------|--------------------------|-----------|
| Czcionka AutoCAD          | Czcionka Solid Edge      |           |
| arial.ttf                 | Arial CE                 |           |
| semecal.ttf               | Solid Edge ANSII Symbols | E         |
| bit                       | Arial CE                 |           |
| aigdt.shx                 | SEGDT                    |           |
| aigdtttf                  | Arial CE                 |           |
| aMGDT                     | Arial CE                 |           |
| amgdt.shz<br>amgdtans.shx | SEGDT                    |           |
|                           | SEGDT                    |           |
| aRIALLTTF                 | Arial CE                 |           |
| cibtttf                   | Times New Roman          |           |
| gdt.shx                   | SEGDT                    |           |
|                           |                          |           |

Rysunek 9.46. Kreator translacji AutoCAD do Solid Edge – krok 6 z 8

## Kreator translacji... krok 7 z 8

Krok 7 pozwala odwzorować styl kreskowania z pliku *AutoCAD* w stylu *Solid Edge* (rys. 9.47). Aby zmienić przypisany przez program styl, należy kliknąć odpowiednią komórkę i z menu rozwijanego wybrać odpowiedni styl. Po przypisaniu stylu, kliknij *Dalej*.

| Odwzorowanie stylu kreskowania |                        |   |
|--------------------------------|------------------------|---|
| Kreskowanie AutoCAD            | Kreskowanie Solid Edge |   |
| _U                             | Normal                 |   |
| ACAD_ISO02W100                 | ISO02W100              |   |
| ACAD_ISO03W100                 | ISO03W100              | - |
| ACAD_ISO04W100                 | ISO04W100              |   |
| ACAD_ISO05W100                 | ISO05W100              |   |
| ACAD_ISO06W100                 | ISO06W100              |   |
| ACAD_ISO07W100                 | ISO07W100              |   |
| ACAD_ISO08W100                 | ISO08W100              |   |
| ACAD_ISO09W100                 | ISO09W100              |   |
| ACAD_ISO10W100                 | ISO10W100              |   |
| ACAD_ISO11W100                 | ISO11W100              |   |
| ACAD_ISO12W100                 | ISO12W100              |   |
| ACAD_ISO13W100                 | ISO13W100              |   |
| ACAD ISO14W100                 | ISO14W100              | Ŧ |

#### Rysunek 9.47.

#### Kreator translacji AutoCAD do Solid Edge – krok 7 z 8

## Kreator translacji... krok 8 z 8

Ostatnie okno kreatora pozwala określić nazwę oraz położenie pliku konfiguracyjnego (rys. 9.48). Możliwe jest nadpisanie pliku konfiguracyjnego, w tym celu wybierz opcję *Zapisz ustawienia w oryginalnym pliku konfiguracyjnym*. Aby zapisać zmiany w nowym pliku, należy wybrać *Utwórz nowy plik konfiguracyjny*. Następnie kliknąć *Kopiuj do...*, wybrać lokalizację oraz nazwę nowego pliku konfiguracyjnego. Po tych krokach kliknij *Zakończ*.

Program powróci do okna *Otwórz plik*, na którym kliknij *Otwórz*. Spowoduje to otwarcie pliku z ustawionymi zmiennymi. Zapisany plik konfiguracyjny będzie od tej pory definiował, w jaki sposób mają być wczytywane rysunki z *AutoCAD-a*. W razie wprowadzania zmian, można nadpisać istniejący plik lub stworzyć nowy. Przełączanie się między plikami konfiguracyjnymi możliwe jest w pierwszym kroku kreatora.

Po ustaleniu opcji kliknij *Zakończ*, następnie *Otwórz*. Spowoduje to wczytanie importowanego pliku do szablonu dokumentacji płaskiej (rys. 9.49). Można w nim drukować zaimportowane pliki, lub wykorzystywać rzuty do tworzenia z nich modeli 3D.

|                          | Kreator translacji AutoCAD do Solid Edge - Krok 8 z 8                                                                                                    |
|--------------------------|----------------------------------------------------------------------------------------------------|
|                          | Zapisz zmiany w otyginalnym pliku konfiguracyjnym lub utwórz nowy plik konfiguracyjny, a następnie kliknij przycisk Zakończ,<br>aby zakończyć działanie Kreatora. |
|                          |                                                                                                    |
|                          | <ul> <li>Utwórz nowy piłk konfiguracyjny</li> </ul>                                                                                                    |
|                          | Коріці do                                                                                                    |
|                          |                                                                                                    |
| Rvsunek 9.48.            | Pomo <u>c</u> Anukij < <u>W</u> etecz Dalej> Zakończ                                                                                                    |
| Kreator translacji AutoC | AD do Solid Edge – krok 8 z 8                                                                                                    |

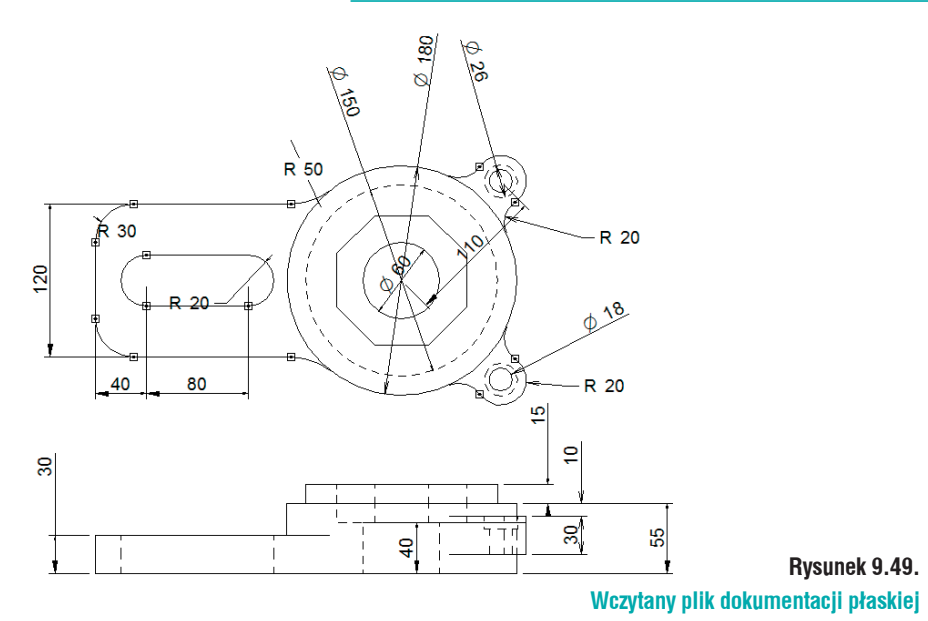

Ponieważ zaznaczona została opcja *Tłumacz wszystkie kolory jako czarne*, program wczytał w ten sposób rzut. Wykorzystasz teraz rzuty do stworzenia modelu 3D. Upewnij się, iż w module *Part* ustawiony jest *Synchroniczny* sposób modelowania. Jeżeli będzie *Sekwencyjny*, program nie zaimportuje wymiarów. Wybierz *Utwórz 3D (Narzędzia/Pomoce/Utwórz 3D)*. Wyświetlone zostanie okno *Utwórz 3D* (rys. 9.50 A). Po kliknięciu *Opcje* otwarte zostanie okno *Opcje utwórz 3D*, umożliwiające wybranie metody rzutowania (*Europejska* czy *Amerykańska*), oraz jakie wymiary mają być wczytywane do modułu *Part*. Wybierz *Europejska* i zaznacz wszystkie dostępne typy wymiarów, rys. 9.50 B. Wczytane rzuty posłużą do stworzenia modelu 3D.

| A                                                                                                    | В                                                 |            |
|----------------------------------------------------------------------------------------------------|---------------------------------------------------|------------|
| Utwórz 3D     Odaj do nowego pliku     O Dodaj do istniejacego pliku                                                                                                    | Oncie I Hwórz 3D                                  |            |
| Plik:     iso part.par       Ø Zwiń informacje       Krok 1 - Kiknij Opcje <sup>2</sup> aby ustawić opcje rzutów i wymiarów.                                                                                           | Metoda rzutowania<br>Europejska                   |            |
| Krok 2 - Kiknij Dodaj do nowego pliku <sup>7</sup> lub 'Dodaj do istniejącego pliku' aby określić typ pliku.<br>Krok 3 - Kiknij 'Przeglądaj' aby wskazać plik.<br>Krok 4 - Kiknij 'Dalej' aby zaznaczyć pierwszy rzut. | Dołącz wymiary<br>I Uniowe I Promieniowe I Katowe |            |
| Opcje Pomoc Anuluj Dalej > Zakończ                                                                                                    |                                                   | ysunek 9.5 |

Okno Utwórz 3D – krok 1

W oknie Utwórz 3D można wybrać szablon, na jaki zostaną wczytane zaznaczone rzuty. Domyślnie jest to *iso part.par*, pozostaw go. Po ustawieniu opcji tak jak na rysunku 9.51, kliknij *Dalej*.

Możliwe jest określenie skali w jakiej rysunek zostanie wczytany, *pozostaw 1*. Program umożliwia określenie widoku, na jaki zostanie zaimportowany zaznacozny rzut. Dostępne opcje to:

- z przodu,
- z tyłu,
- z lewej,
- z prawej,
- z góry,
- z dołu.

|               | vny                                      |                                              | D Pomocniczy O Iylko                                                    | kopie                 |
|---------------|------------------------------------------|----------------------------------------------|-------------------------------------------------------------------------|-----------------------|
| Skala: 1,00 - |                                          | •                                            | <u>O</u> rientacja rzutu głównego:                                      | Widok z przodu        |
|               |                                          | Kliknij                                      | i, aby określić linię rzutni bieżącego                                  | orzutu. Linia rzutu   |
| diknij 'W     | n informac<br>stecz', ab<br>alej', aby : | cje<br>y cofnąć s<br>z <mark>akończyć</mark> | ię do poprzedniego rzutu lub wybo<br>bieżący rzut i przejść do zaznacza | nia następnego rzutu. |

#### Rysunek 9.51. Okno Utwórz 3D – krok 2

Pozostaw *Widok z przodu*. Ustaw widok wczytanego pliku tak, aby możliwe było spokojne zaznaczanie rzutów. Ustaw kursor w pobliżu strzałki i z wciśniętym LPM obrysuj widok, jak na rysunku 9.52 A. Rzut i wymiary po zaznaczeniu powinny podświetlić się. Aktywne stanie się polecenie *Dalej*. Kliknij je. Kolejnym krokiem będzie zaznaczenie następnego rzutu. W podobny sposób wskaż drugi rzut (rys. 9.52).

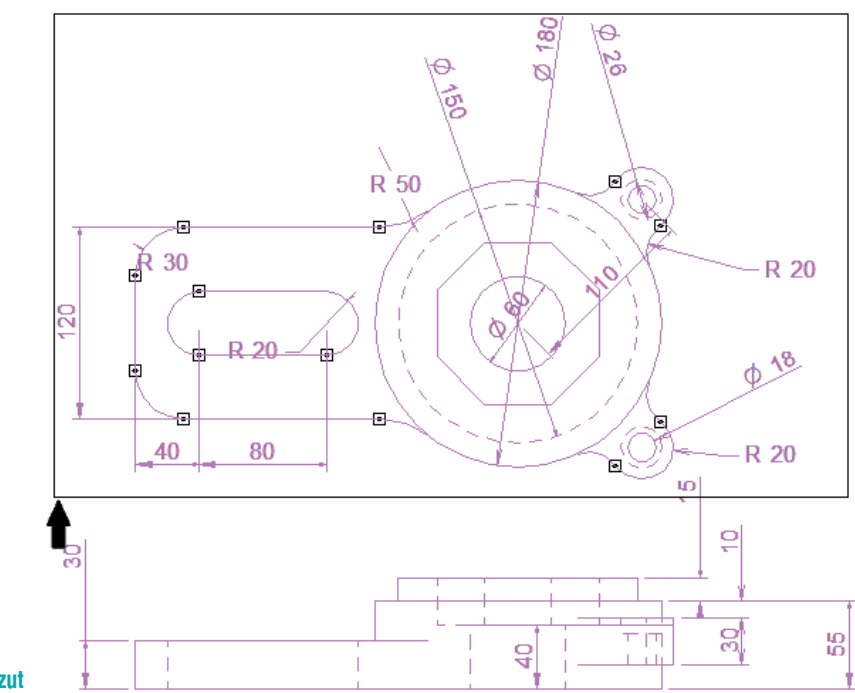

#### Rysunek 9.52. Zaznaczony górny rzut

Po zaznaczeniu obu rzutów (rys. 9.52), kliknij *Zakończ*. Program otworzy szablon modelu z wczytanymi odpowiednio rzutami (rys. 9.53).

Wczytane zostały wszystkie zaznaczone wymiary. Ich kolor jest brązowy; oznacza to, iż nie posiadają odniesienia. Po utworzeniu bryły same zaktualizują się i staną się wymiarami sterującymi. W przypadku niewyrównania przekrojów, możliwa jest modyfikacja ich położenia, korzystając z *Uchwytu sterowego*. Aby nie zaciemniać widoczności, z widoku zostały wyłączone wymiary PMI, odznacz w drzewie *PathFinder* pole wyboru przy PMI.

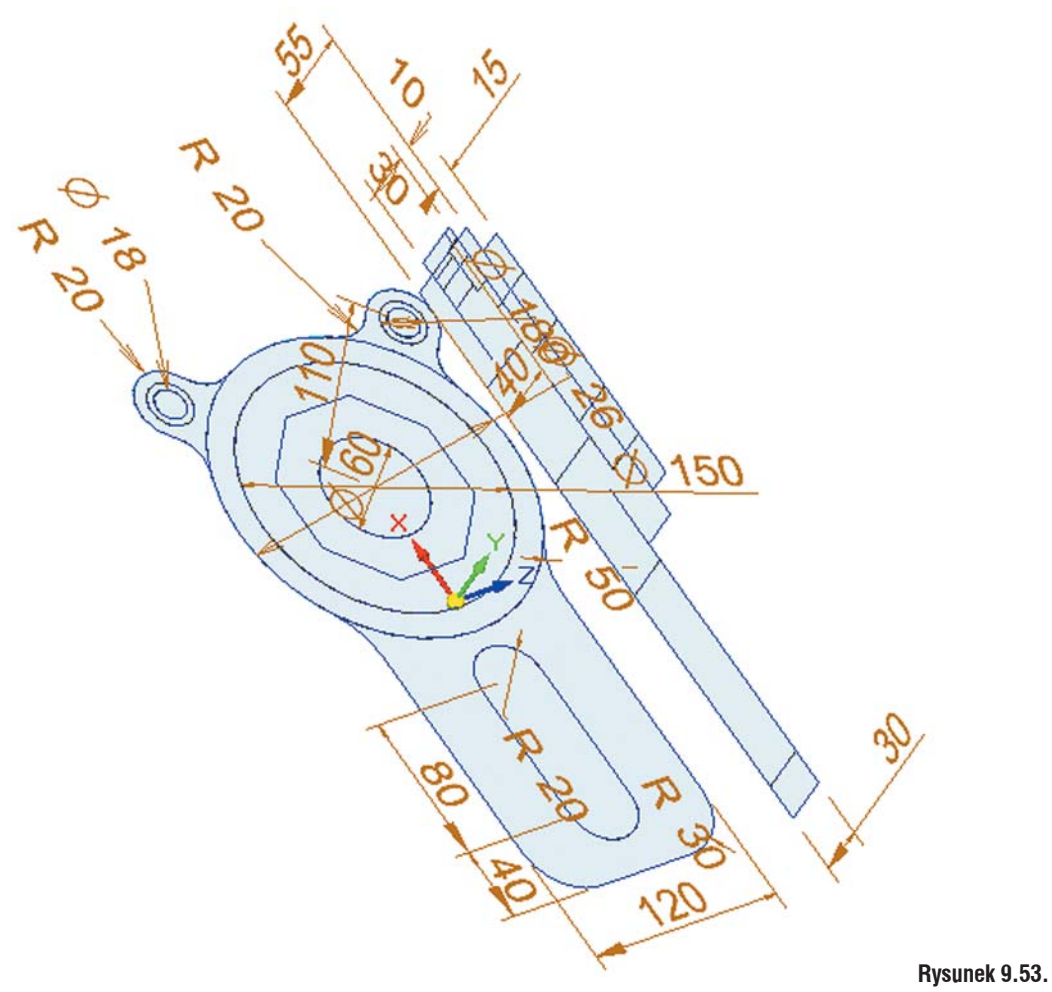

Rzuty wczytane do szablonu części

Zaznacz region pokazany na rysunku 9.54 A. Kliknij główną oś *Uchwytu sterowego* i korzystając z punktów charakterystycznych, ustaw głębokość wyciągnięcia tak, jak na rysunku 9.54 B.

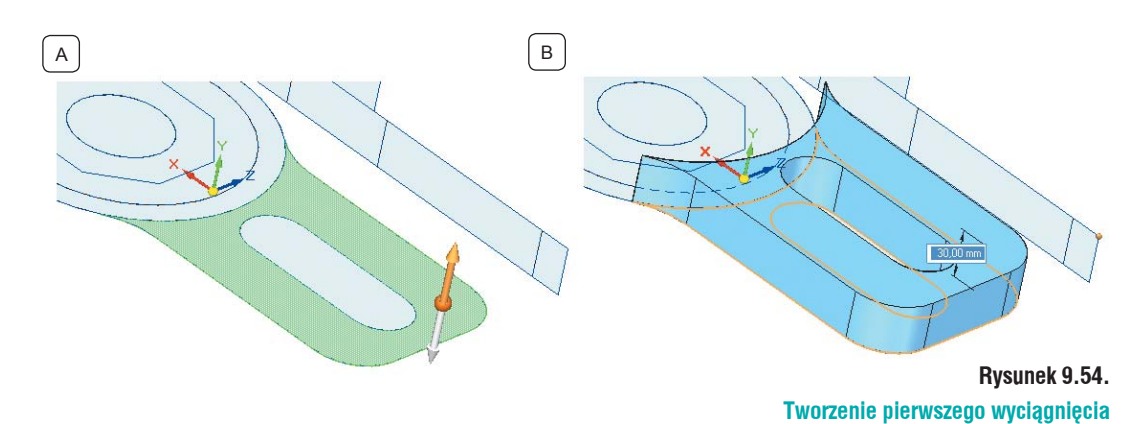

Kolejnym krokiem będzie dodawanie kolejnych wyciągnięć, tak jak na rysunku 9.55.

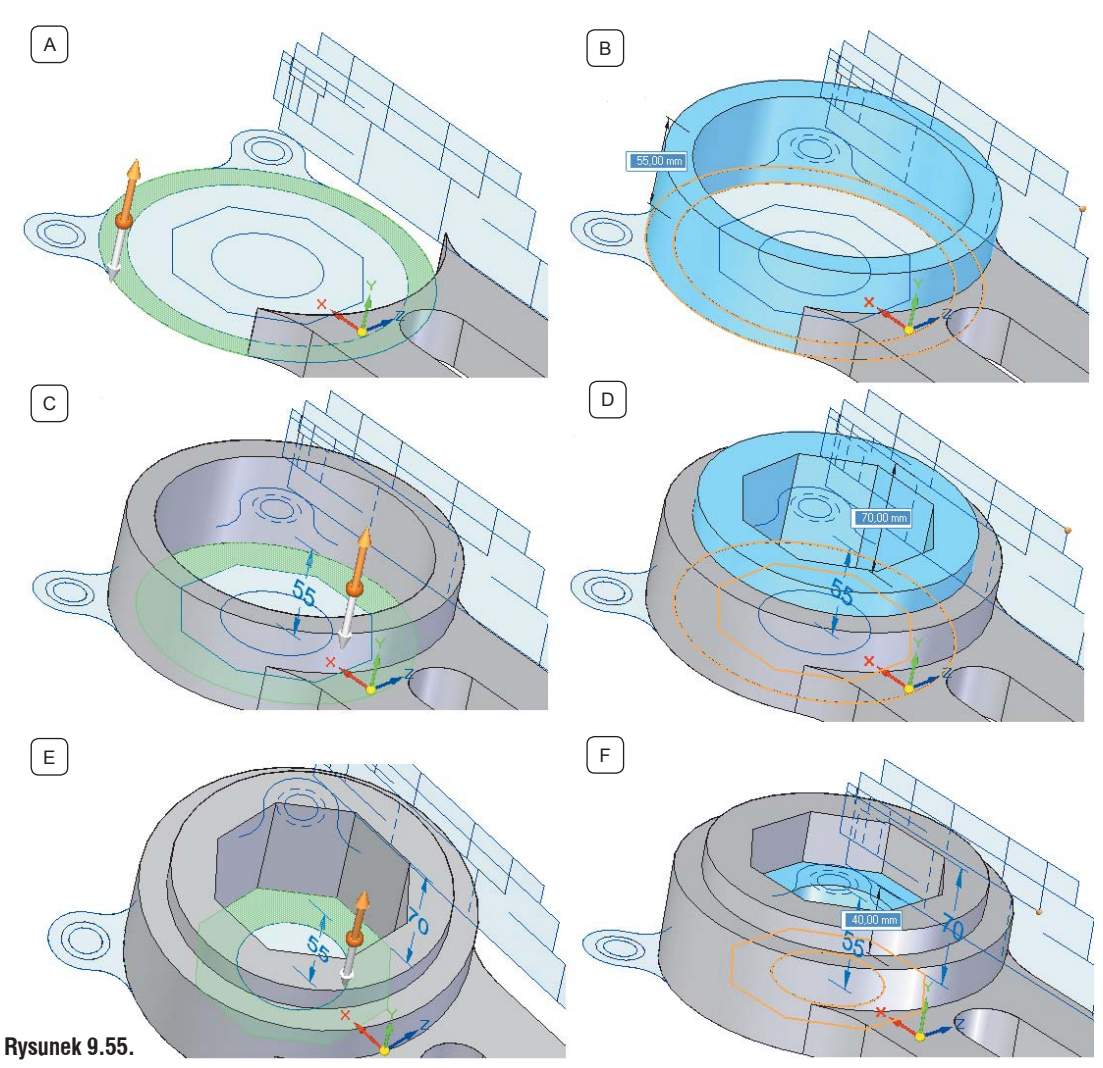

Tworzenie brył z wczytanych szkiców poprzez kolejne wyciągnięcia

Wykonasz wyciągnięcie ucha. Zauważ, iż na szkicu znajduje się ono na równi ze spodem modelu, a na rzucie bocznym widać, iż jego początek jest wyżej niż spód bryły (rys. 9.56).

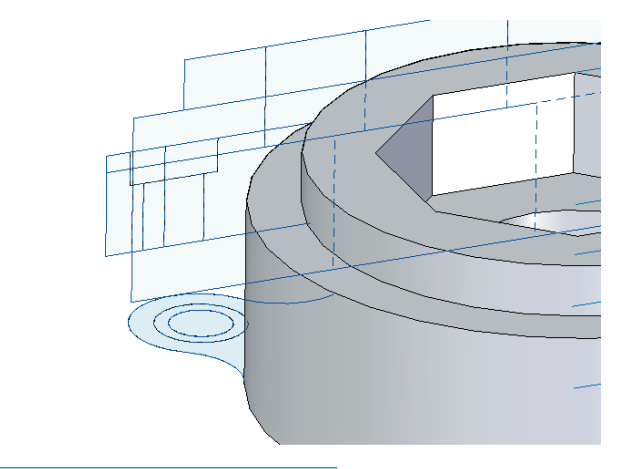

Rysunek 9.56. Widok "uszu" Jeżeli wyciągnięcie zostało by wykonane z takiego profilu, należało by dodać szkic pozwalajacy podzielić dolną ściankę. Ewewntualnie wstawić szkic pozwalajacy przyciąć dodane wyciągnięcie. Istnieje jednak inna metoda i teraz zostanie pokazana:

- W *PathFinder* zaznacz *Utwórz 3D 1*; jest to rzut, który został zaznaczony jako główny podczas wczytywania do modułu *Part*;
- Zauważ, iż nie wygląda on już tak, jak na początku. Fragmenty, które zostały wykorzystane do utworzenia bryły, nie są już wyświetlane;
- Wyświetlony zostanie Uchwyt sterowy. Przy pomocy Osi głównej (rys. 9.57 A) i punktów charakterystycznych, przesuń szkie na wysokość początku uszu na rzucie bocznym, (rys. 9.57 B). Dla lepszego zobrazowania widok został zmieniony na Model krawędziowy.
- Pamiętaj o wyłączeniu Reguły zablokuj płaszczyznę podstawową.

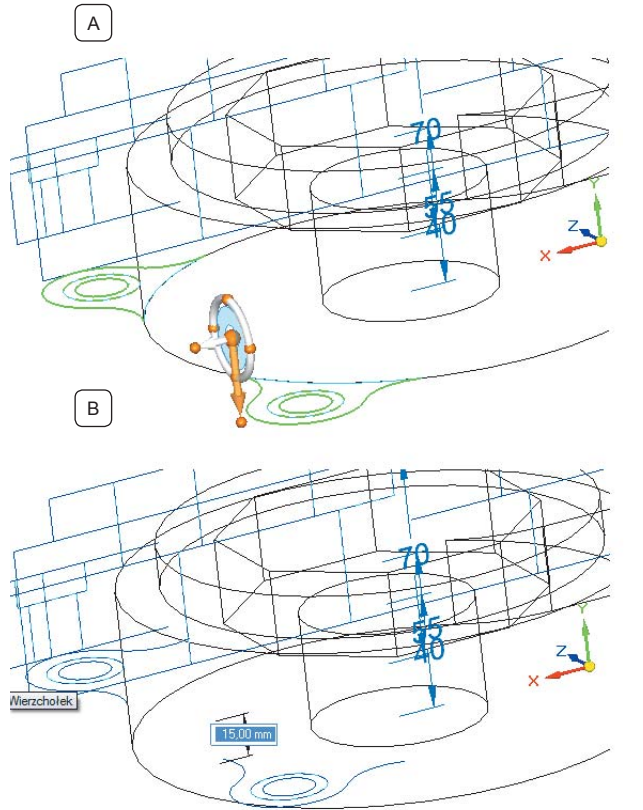

Rysunek 9.57. Przenoszenie szkicu. Model krawędziowy (widok)

Korzystając z polecenia *Przeciągnij*, dodaj wyciągnięcie z przeniesionego szkicu. Wywołaj polecenie:

- Na pasku podręcznym ustaw sposób wyboru na Lańcuch;
- Kliknij obrys. ucha. Ponieważ zaznaczona jest opcja *Łańcuch*, kliknięcie jednej linii spowoduje zaznaczenie pozostałych;
- Ustaw stronę wyciągnięcia do wewnątrz zaznaczanego profilu (rys. 9.58 A);
- Korzystając z punktów charakterystycznych, ustaw wartość rozciągnięcia tak, jak na rysunku 9.58 B;
- Podobne kroki wykonaj, tworząc drugie wyciągnięcie. Model z dodanymi wyciągnięciami powinien wyglądać, jak na rysunku 9.58 C

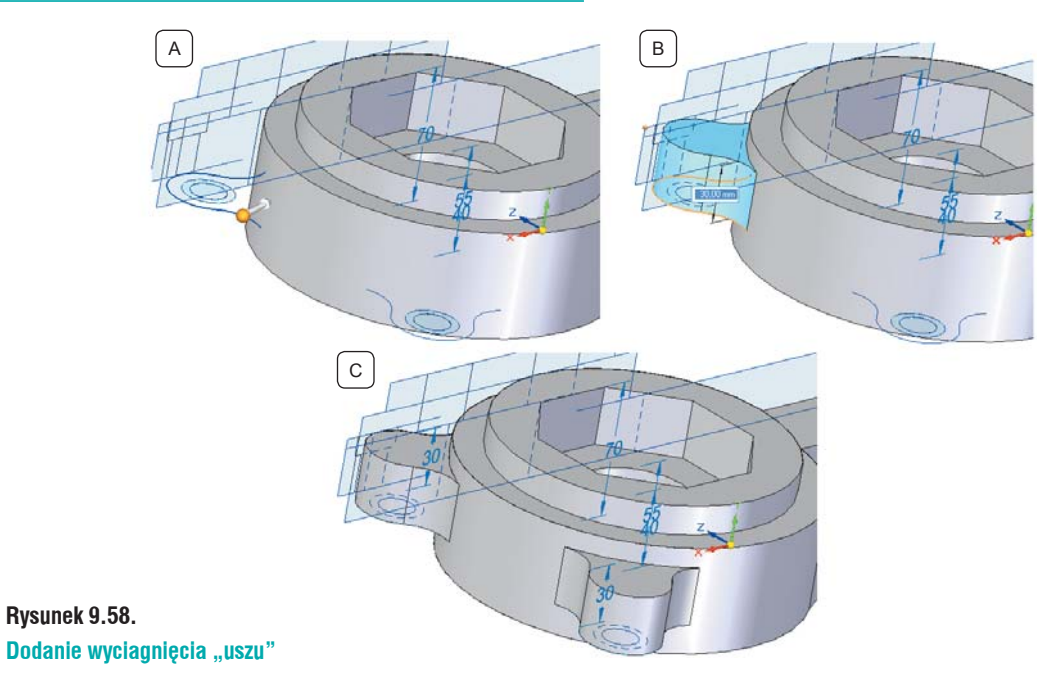

W podobny sposób przenieś szkice otworów. Mógłbyś wykonać je poleceniem *Otwór*, jednak dzięki przenoszeniu utrwalisz sobie tą funkcjonalność. Na rysunku 9.59 pokazano kolejne etapy tworzenia otworów.

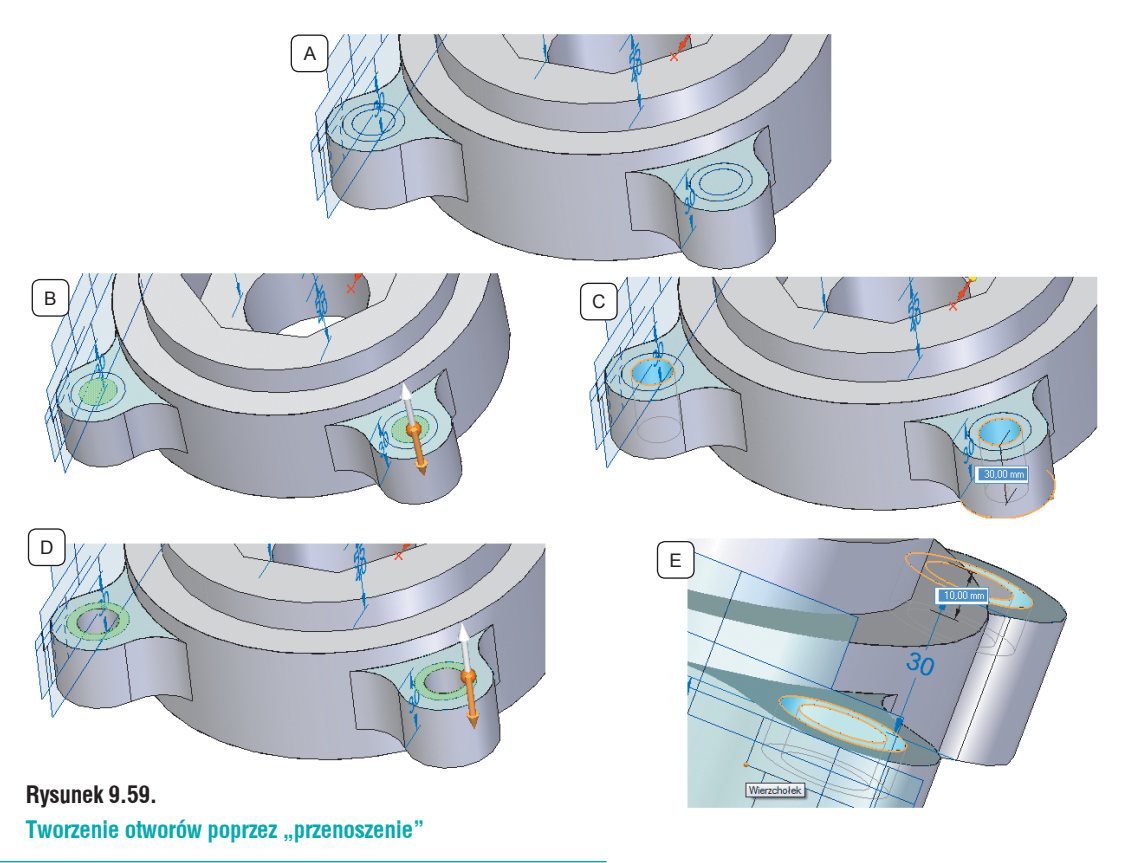

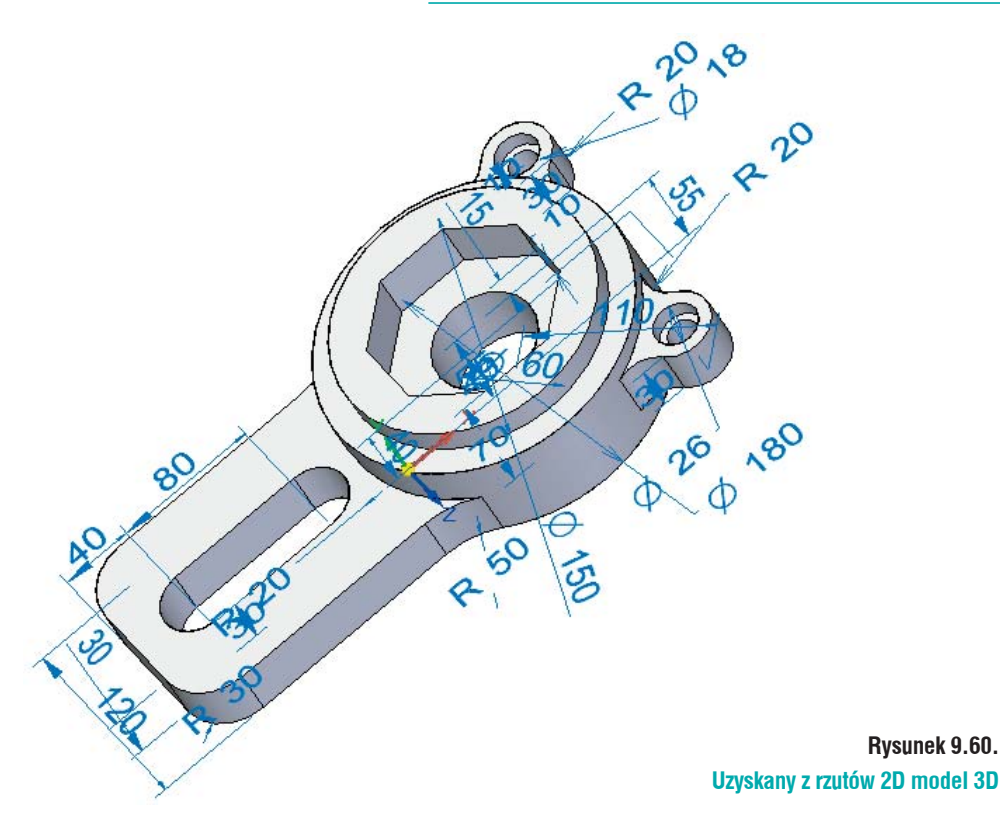

Na rys. 9.60. pokazany jest model powstały z wczytanych rzutów. Korzystając z pola wyboru, włącz wymiary PMI do widoku. Zauważ, iż są już niebieskie; oznacza to, iż są wymiarami sterującymi. Zmień dowolny wymiar, np. Ø 180 (rys. 9.61 A) na Ø 200, rys. 9.61 B. Model będzie dostosowywał się do podanych parametrów.

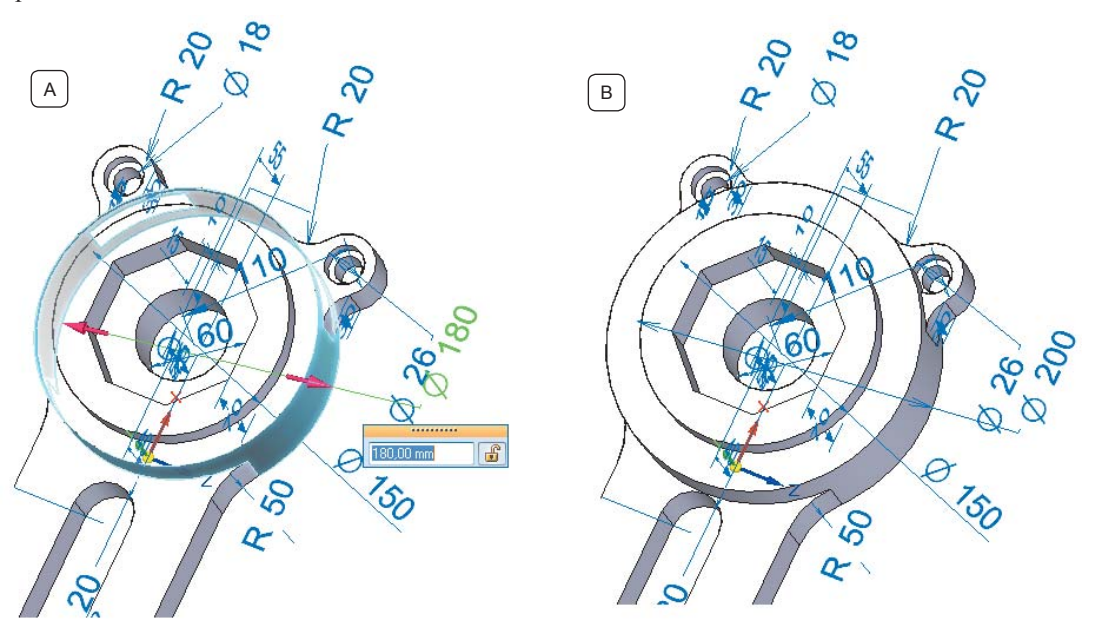

Rysunek 9.61. Zmiana wymiaru sterującego

## Wczytywanie modeli 3D i złożeń z innych systemów i formatów bezpiecznych

Sposób wczytywania modeli 3D (nie ważne, z jakiego środowiska pochodzą) jest taki sam i zostanie omówiony jeden sposób.

Solid Edge umożliwia wczytywanie plików z formatów takich, jak:

- Product Vision \*.jt
- *Parasolid* \*.x\_t, .x\_b
- IGES \*.igs, \*.iges
- ACIS \*.sat
- CATIA V4, V5 \*.model, \*.catpart, \*.catproduct
- STEP \*.stp, \*.step
- NX \*.prt
- *Pro/E* \*.prt, \*.asm
- SolidWorks \*.sldprt, \*.sldasm
- *SDRC* \*.xpk, \*.plmxpk
- XML \*.plmxml
- **STL** \*.stl
- MicroStation \*.dgn
- AutoCAD \*.dwg, \*.dxf
- Inventor \*.ipt, \*.iam

Kliknij *Otwórz Istniejący dokument* i ustaw ścieżkę dostępu do pliku *silnik.stp*. Kliknij go raz LPM, spowoduje to podświetlenie polecenia *Opcje*. Kliknij je.

| Opcje importu STEP (.stp)<br>Opcje         | Czynności w czasie importu             | <b>—</b>                            |
|--------------------------------------------|----------------------------------------|-------------------------------------|
| Utwórz plik <u>d</u> ziennika              | ☑ <u>Z</u> szywaj powierzchnie         | 🔽 Sprawdź <u>o</u> biekt            |
| 📃 <u>N</u> apraw i zszyj                   | 📝 <u>S</u> umuj bryły                  | 🔲 Utwórz <u>e</u> lement podstawowy |
| 🔽 Upraszczaj geometrię                     | 🔽 <u>G</u> rupuj krzywe w jednej Kopii | i części                            |
| Folder wynikowy<br>Folder wynikowy jest je | dnocześnie folderem wejściowym         |                                     |
| C:\Users\Piotrek\Desktop                   | o\KSIAZKA SE\Wozytywanie DWG           | DO SE\Wc: Przeglądaj                |
|                                            |                                        | Anului Pomoc                        |

#### Rysunek 9.62.

#### Okno Opcje importu do pliku

Otworzy się Okno importu (rys. 9.62), na którym widoczne są następujące opcje:

- Utwórz plik dziennika jeżeli opcja jest zaznaczona, w pliku z którego wczytywany jest model powstaje plik tekstowy. Zawiera on ostrzeżenia i informacje dotyczące wczytywanych plików.
- Napraw i zszyj zaznaczeni opcji powoduje zszycie powierzchni swobodnych. W przypadku
  przecinania się powierzchni, *Solid Edge* usuwa zbędne fragmenty powierzchni, przycinając je.
  Po naprawieniu modelu, program zszywa pozostałe elementy przy tolerancji wynoszącej
  1,0e-5m, próbując uzyskać bryłę.
- Upraszczaj geometrię opcja pozwala zamienić geometrię b-spline na geometrię analityczną, przez co model staje się łatwiejszy w dalszej obróbce. Jeżeli wczytywany plik został zapisany z większą dokładnością, niż zapisana w Solid Edge, po wczytaniu będzie zawierał dużą ilość krawędzi i wierzchołków. Zaznaczenie tej opcji spowoduje naprawienie krawędzi oraz wierz-chołków, aby były zgodne z dokładnością zapisu w Solid Edge.

- Zszywaj powierzchnie powoduje, iż wszystkie krawędzie mają zostać ze sobą zszyte z tolerancją 1,0e-5m. Polecenie to nie analizuje geometrii. Przy skomplikowanych modelach może okazać się, iż bardziej korzystne jest odznaczeni tej opcji i po wczytaniu pliku podjęcie się naprawy samemu. Opcja ta jest domyślnie włączona.
- Sumuj bryły również ta opcja jest domyślnie włączona. Powoduje, iż wszystkie elementy bryłowe mają ze sobą zostać zsumowane, celem utworzenia jednolitej bryły. Jeżeli pole wyboru jest odznaczone, wszystkie obiekty bryłowe wstawiane są do okna, PathFinder jako kopie poszczególnych części.
- Grupuj krzywe w jednej kopii części zaznaczenie opcji powoduje, iż wszystkie krzywe zostaną połączone w jedną kopię części. Odznaczenie spowoduje, iż każda krzywa zostanie wstawiona jako osobna kopia części. Opcja ta jest domyślnie włączona.
- *Sprawdź obiekt* opcja ta przeprowadza pełne sprawdzanie obiektu pod względem jego dokładności wykonania i wykrycia ewentualnych błędów. Opcja ta jest domyślnie wyłączona (!), ponieważ przy skomplikowanych elementach sprawdzanie może potrwać trochę czasu.
- Utwórz element podstawowy zaznaczona opcja powoduje, iż wczytany element ma zostać elementem podstawowym przyszłego pliku Solid Edge. Jeżeli we wczytywanym pliku znajduje się więcej niż jeden obiekt bryłowy, model podstawowy nie zostanie utworzony. Można tego dokonać później – po wczytaniu modelu. W przypadku nie zaznaczenia tej opcji, wszelkie pliki bryłowe znajdujące się we wczytywanym modelu będą wstawione jako kopia części.
- Folder wynikowy definiuje folder wynikowy dla wczytywanych dokumentów. Polecenie szczególnie przydatne w przypadku wczytywania złożeń. Po wczytaniu Solid Edge automatycznie zapisze wszystkie pliki wchodzące w skład złożenia. Zaznaczenie opcji Folder wynikowy jest jednocześnie folderem wejściowym sprawia, iż folder, z którego wczytana jest geometria, staje się jednocześnie miejscem, gdzie zostaną zapisane otrzymane pliki. Zmianę lokalizacji można uzyskać, odznaczając pole wyboru przy poleceniu, a następnie za pomocą opcji Przeglądaj zdefiniować nowe położenia folderu.

Podczas wczytywania plików z innych systemów może okazać się, iż jakiegoś polecenia nie ma na liście wczytywanych. Spowodowane jest to różnego rodzaju translatorami dla danego typu rozszerzenia.

Ustaw opcje tak, jak na rysunku 9.62 i kliknij OK. Okno *Opcje importu STEP* zostanie zamknięte. Kliknij *Otwórz*. Spowoduje to wyświetlenie okna *Nowy*, na którym wybierz szablon złożenia, czyli *iso assembly.asm* (rysunek 9.63).

| a assembly asm                   | Podgląd |
|----------------------------------|---------|
| iso part.par iso sheet metal.psm | Z       |
| iso symbol.dft iso weldment.asm  | ×       |

Rysunek 9.63. Okno "Nowy" Po wybraniu szablonu kliknij OK. Pojawi się okno *Postęp translacji STEP*, obrazujące postęp wczytywania pliku. W przypadku skomplikowanych plików lub dużych złożeń, proces ten może potrwać kilka chwil. Po wczytaniu pliku użytkownik powinien zobaczyć model, jak na rysunku 9.64. W *PathFinder* znajdują się części składowe złożenia.

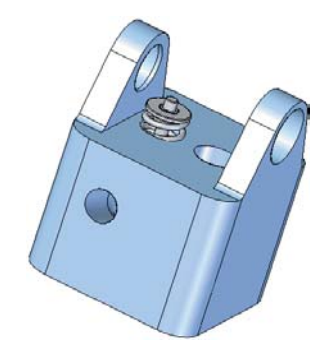

#### Rysunek 9.64. Wczytany model (złożenie) silnika

Kliknij *Zapisz* – spowoduje to zapisanie złożenia oraz wszystkich części je tworzących w osobnych plikach, pozwalając na dowolne modyfikacje.

## Zapis do innych formatów

Jeżeli chcesz zapisać model w innym rozszerzeniu niż domyślnie oferowane przez *Solid Edge*, należy – po wczytaniu czy zamodelowaniu elementu – kliknąć *Przycisk aplikacji*, najechać na *Zapisz jako* i wybrać żądane rozszerzenie. Wyświetlone zostanie okno pozwalające wybrać format zapisu. Korzystając z polecenia *Opcje* można wybierać, co ma być eksportowane.

## Modyfikacje modeli w technologii Sekwencyjnej

Dla osób korzystających z technologii *Sekwencyjnej* Sold Edge oferuje narzędzia do zmiany wczytanych modeli. Służy do tego grupa poleceń *Modyfikacje* (rys. 9.65), znajdująca się na wstążce *Narzędzia główne*. Polecenia te wykorzystywane są również podczas tworzenia *Uproszczeń*.

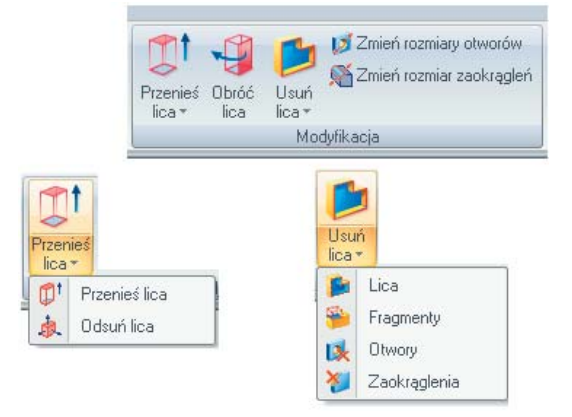

Rysunek 9.65. Grupa Modyfikacje

## Zmiana rozmiarów otworów

Wczytaj plik *mocowanie.x\_t* (rys. 9.66). Zauważ, iż w drzewie nie posiadasz historii tworzenia części. Wywołaj polecenie *Zmiana rozmiarów otworów (Narzędzia główne/Modyfikacja/Zmiana rozmia-rów otworów)*.

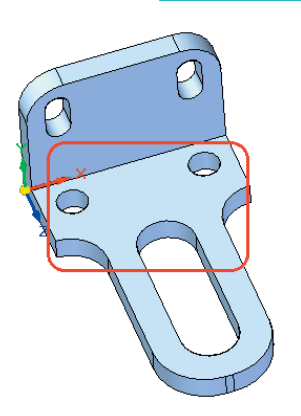

Rysunek 9.66. Wczytana cześć

Poleceniem można edytować otwory walcowe i stożkowe wykonane w *Solid Edge*, oraz w plikach zaimportowanych z innych systemów. Zaznaczać można każdy z otworów po kolei lub wszystkie, wykorzystująć okno. Wybierając kilka otworów o różnych średnicach można w szybki sposób zamienić je na otwory o jednakowej średnicy.

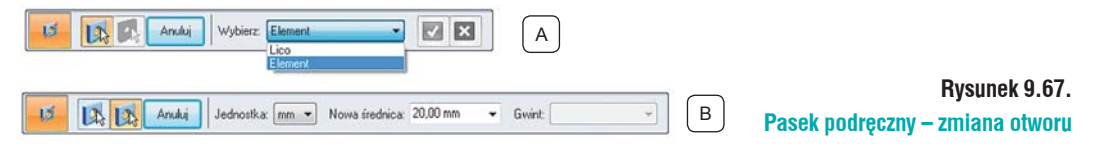

Na pasku podręcznym (rys. 9.67 A), zmień sposób wyboru z *Element* na *Lico* i wskaż ścianki walcowe otworów (czerwone obramowanie na rys. 9.66) znajdujących się na poziomej ściance. Zaakceptuj wybór. *Pasek podręczny – Zmiana rozmiaru otworów* ulegnie zmianie (rys. 9.67 B), pojawią się nowe pola:

- Jednostka umożliwia zmianę jednostki z mm na cale;
- *Nowa średnica* służy do definiowania nowej średnicy. W tym przypadku wpisz tutaj 15 mm.
   Pamiętaj o zatwierdzeniu wprowadzonej zmiany wybierając Enter na klawiaturze lub Tab;
- *Gwint* pozwala wybrać z listy proponowany przez program gwint, w przypadku, gdy na modyfikowanym otworze program rozpozna gwint;

Kliknij *Podgląd*. Średnica otworu uległa zmianie, a w drzewie pojawiła się pozycja *Zmiana* otworu 1.

## Zmiana promienia zaokrąglenia

Poddasz edycji zaokrąglenie znajdujące się na pionowej ściance. Wywołaj polecenie *Zmień rozmiar* zaokrągleń (Narzędzia główne/Modyfikacja/Zmień rozmiar zaokrągleń). Wybierz Pojedynczy. I wskaż dwa zaokrąglenia (rys. 9.68 A). Zaakceptuj zmiany. W polu Nowy promień na Pasku podręcznym – Zmień rozmiar zaokrągleń wprowadź nową wartość – 15 mm. Różnice obrazuje rysunek 9.68 A – część przed zmianą i 9.68 B – po zmianach.

## **Usuwanie lic**

Usuniesz z modelu dwa lica. Jak zauważyłeś, zaokrąglenia końca poziomego elementu nie schodzą się w jedno, co nie wygląda estetycznie. Wywołaj polecenie *Usuń lica (Narzędzia główne/ Modyfikacja/Usuń lica)*. Ustaw sposób zaznaczania na *Pojedynczy*. I podobnie jak poprzednio, wskaż dwa zaokrąglenia (rys. 9.69 A). Zauważ, iż opcja *Naprawianie* jest zaznaczona. Dzięki temu

wszelkie nieciągłości będą automatycznie naprawiane. Zaakceptuj wybrane lica. Zaokrąglenia zostały usunięte, a część wygląda jak na rysunku 9.69 B.

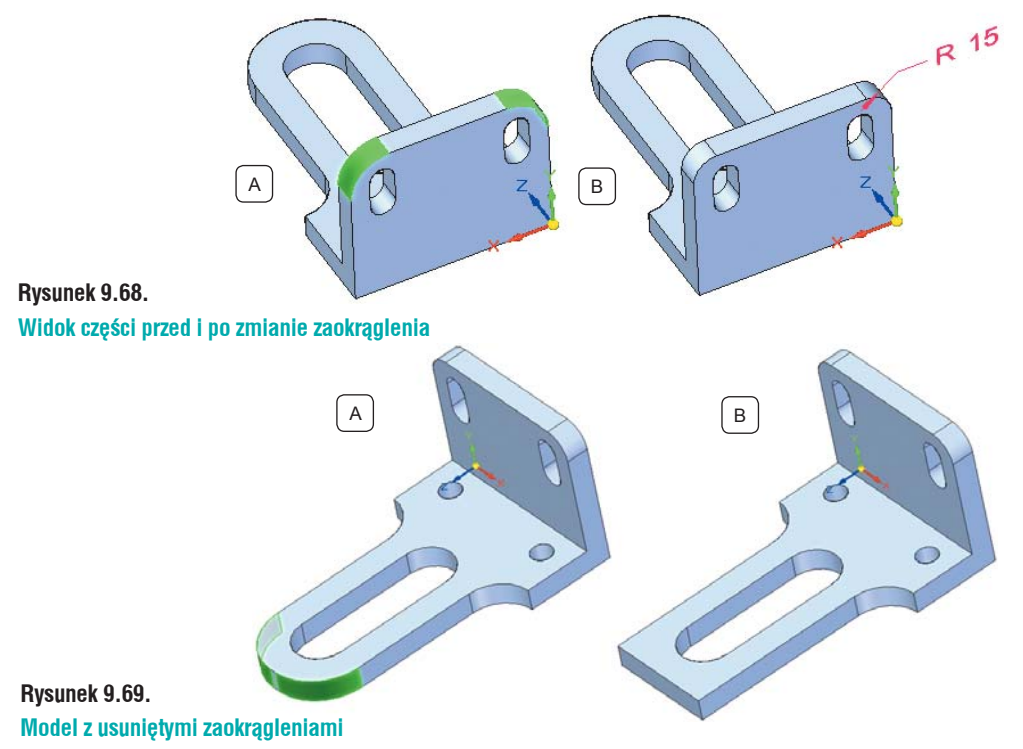

## Zmiana położenia

Zmienisz położenie niektórych lic na modelu. W tym celu posłużysz się poleceniem *Przenieś lica* (*Narzędzia główne/Modyfikacja/Przenieś lica*). Zmiana położenia lic odbywa się w czterech krokach:

- *Wybór lic* wskaż, które lica mają zostać przeniesione (rys. 9.70 A);
- *Przeniesienie* określ kierunek, po którym przenoszone będą lica. Do określenia kierunku można wykorzystać cztery opcje:

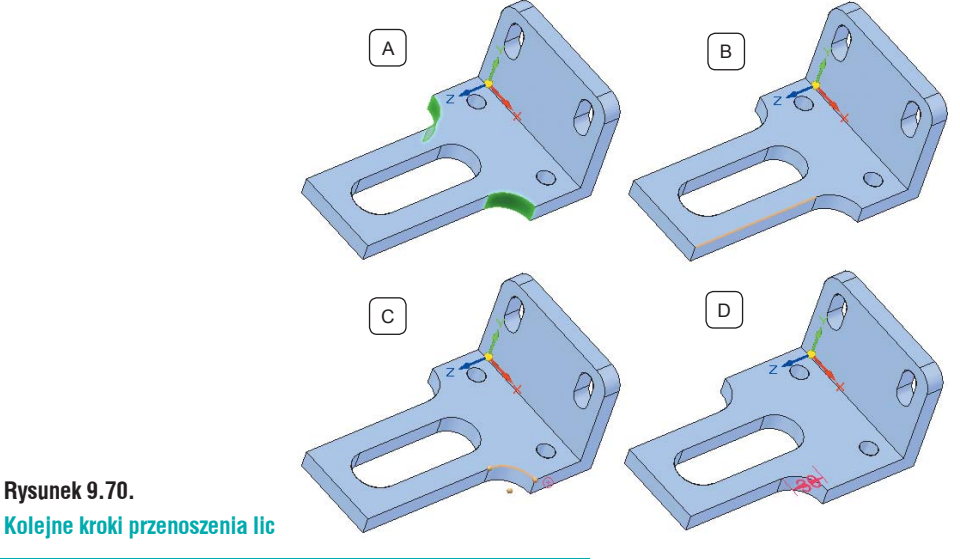

- Wzdłuż wektora przez dwa punkty korzystając z punktów charakterystycznych, definiujesz dwa punkty, przez które program przeprowadzi wektor, wzdłuż którego przeniesione będą lica;
- Wzdłuż krawędzi definiujesz krawędź, wzdłuż której przenoszone będzie wybrane lico lub lica;
- Wzdłuż normalnej do lica wskazujesz płaskie lico, do którego program tworzy normalną, wzdłuż której będą przenoszone wskazane lico lub lica;
- Na płaszczyźnie pozwala przenosić wskazane lica lub lico, po zaznaczonej płaszczyźnie.
- Punkty *Od* i *Do* wyznaczają odległość, o jaką mają zostać przeniesione lica. Nie musisz definiować odległości liczbowo; możesz wykorzystać do pozycjonowania punkty charakterystyczne.
- Zaznacz lica pokazane na rysunku 9.70 A. Opcję *Przenieś* ustaw na *Wzdłuż krawędzi* i wskaż krawędź pokazaną na rysunklu 9.70 B. Punkt *Od* zdefiniuj, jako środek zaokrąglenia (rys. 9.70 C). Przenieś lica o 30 mm (rys. 9.70 D).

## **Obracanie lic**

Obrócisz jedno z lic. Wywołaj polecenie *Obróć lica (Narzędzia główne/Modyfikacja/Obróć lica)*. Zaznacz lico pokazane na rys. 9.71 A i zaakceptuj dokonany wybór. *Oś obrotu* można wskazać na dwa sposoby:

- Według geometrii wskazujesz na modelu krawędź lub lico walcowe, wokół którego będzie obracane wskazane lico (lica). Wskaż krawędź pokazaną na rysunku 9.71 B;
- Według punktów oś obrotu zostanie wskazana według punktów charakterystycznych;

Kąt obrotu ustal na 14°. Kierunek obrotu ustal w kierunku do części (rys. 9.71 C).

## Odsuń lica

Korzystając z funkcjonalności *Odsuń lica (Narzędzia główne/Modyfikacja/Przenieś lica/Odsuń lica)* zmniejsz wielkość wycięcia wypustowego. Wywołaj polecenie *Wskaż lica tworzące wycięcie*.

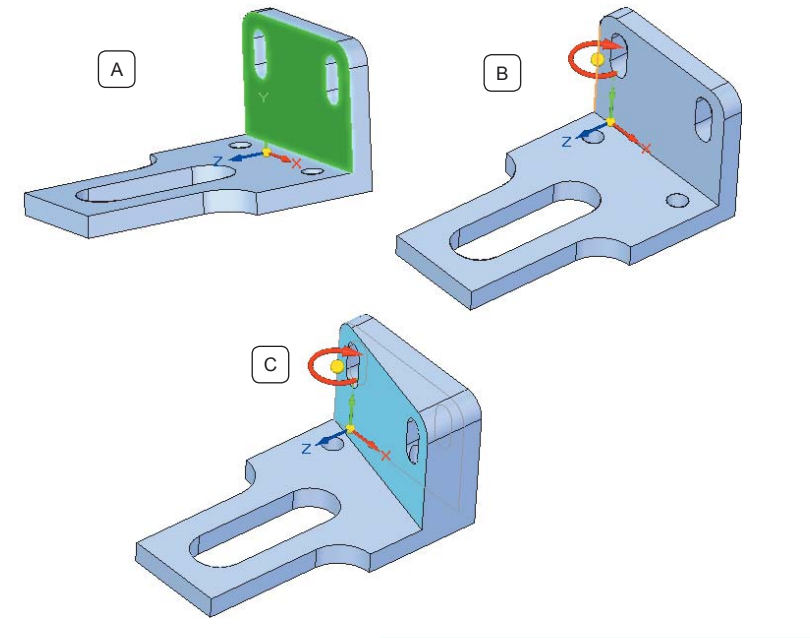

Rysunek 9.71. Obracanie lica Wystarczy zaznaczyć jedno lico, tworzące wycięcie, resztę program rozpozna sam, ponieważ na pasku podręcznym (rys. 9.72 A), włączona jest opcja *Automatycznie zaznacza lica* (czerwone obramowanie na rys. 9.72). Funkcjonalność pozwala zaznaczać wszystkie lica powiązane ze wskazanym.

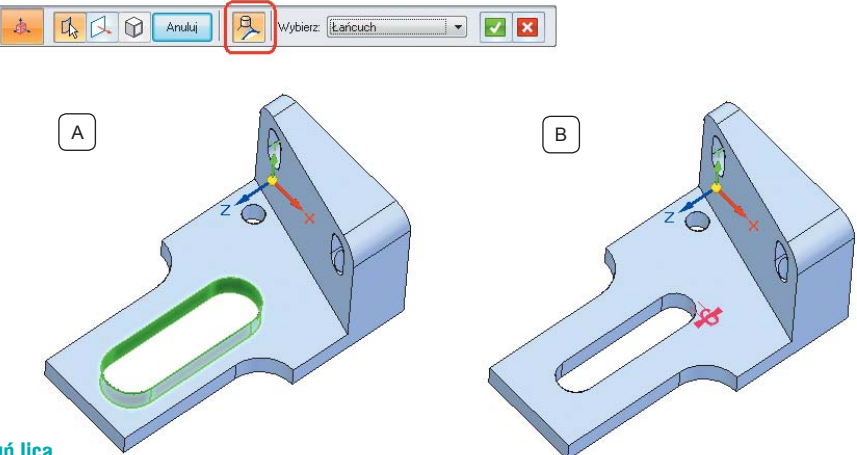

#### Rysunek 9.72. Działanie polecenia Odsuń lica

Zaakceptuj zaznaczenia. Określ wartość przesunięcia ścianek, w tym przypadku będzie to 6 mm. Strona modyfikacji do wnętrza otworu. Model po zmianach powinien wyglądać jak na rysunku 9.72 B.

Więcej możliwości modyfikacji daje technologia Synchroniczna, jednak dla osób przywiązanych do tradycyjnej metody modelowania, narzędzia te mogą okazać się bardzo pomocne.

## Uproszczenia

Poznałeś już sposób modyfikacji pliku pochodzącego z innego systemu. Otwórz plik *czujnik.par*. Jest to plik wykonany w całości w *Solid Edge* i jest do niego pełna historia. Dodasz do niego uproszczenia. Część uproszczona jest to element, której pewne operacje, fragmenty modelu, zostały ukryte. Modele takie są szybciej wyświetlane i w mniejszym stopniu obciążają komputer. Podczas wczytywania części do złożenia można zdecydować, czy ma być ona wczytana jako uproszczona, czy jako pełna wersja części.

Pierwszym krokiem w kierunku dodania uproszczeń jest przełączenie się na uproszczenia. Przejdź na wstążkę *Narzędzia/Model/Uproszczenia*. Na samym dole drzewa *PathFinder* pojawi się nowa pozycja. Wszelkie operacje, jakie teraz zostaną wykonane, będą dodawane pod uproszczenia. Z grupy modyfikacje wywołaj polecenie *Usuń otwory* i wskaż pięć otworów na górnej ściance modelu (rys. 9.73 A). Masz dwa sposoby zaznaczania otworów:

- Pojedynczy każdy z otworów należy wskazać oddzielnie;
- *Przez operatora* zaznaczenie tej opcji pozwala na automatyczne wybieranie takich samych typów otworów. Wybór można kontrolować przez zaznaczenie opcji:
  - *Tylko elementy typu "otwór"* opcja pozwala zaznaczyć tylko te elementy, które zostały wykonane przy pomocy polecenia *Otwór*;
  - Tylko walce i stożki opcja ta pozwala zaznaczyć tylko walce i stożki niewykonane poleceniem Otwór;
  - Wybierz wszystko opcja pozwala zaznaczać elementy wykonane zarówno poleceniem Otwór, jak i walce i stożki;

• *Średnica* – definiuje rozmiar otworów, które będą wybrane do usunięcia. Zaznaczone zostaną otwory o średnicy mniejszej bądź równej od wprowadzonej wartości.

Jeżeli ustawisz opcję zaznaczania na *Przez operatora*, wybierz *Tylko elementy typu "otwór"*, a w średnicy wpisz 8 mm (rys. 9.73 A). Zaakceptuj zaznaczenie, a otwory zostaną usunięte (rys. 9.73 B).

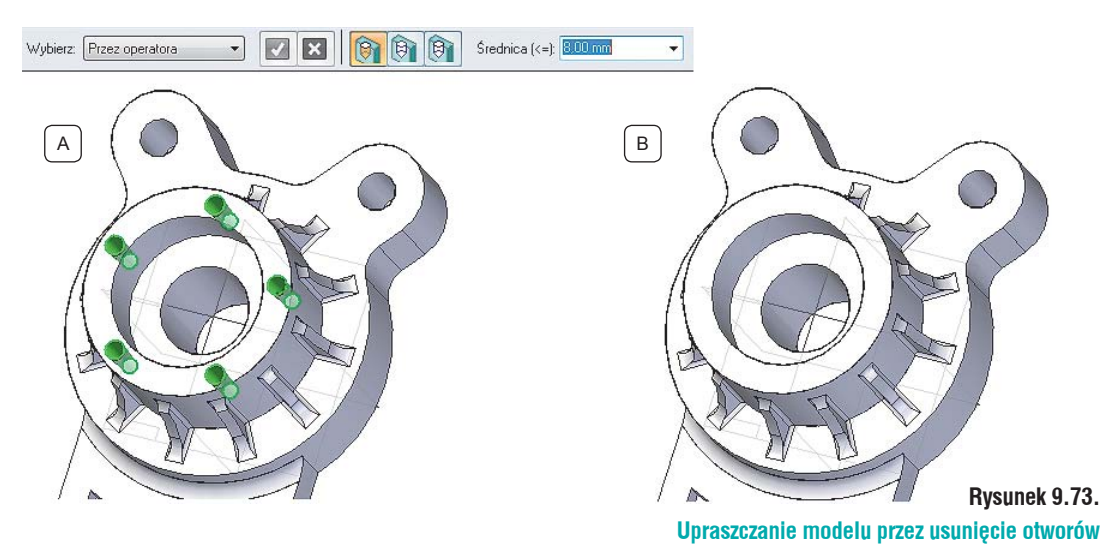

Uprościsz model usuwając z niego zaokrąglenia. Wywołaj polecenie. Zaokrąglenia można zaznaczać na dwa sposoby:

- Lico każde z zaokrągleń musisz zaznaczać pojedynczo;
- *Element* pozwala lokalizować zaokrąglenia o takim samym promieniu, dodane do konkretnego elementu.

Ustaw *Element* jako sposób wyboru i najedź kursorem na jedno z zaokrągleń występujących przy uchu. Program rozpozna pozostałe i zaznaczy je (rys. 9.74 A). Zaakceptuj wybór. Spowoduje to usunięcie zaznaczonych zaokrągleń (rys. 9.74 B).

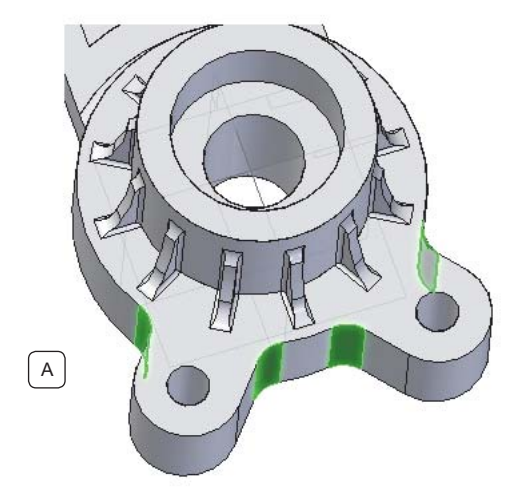

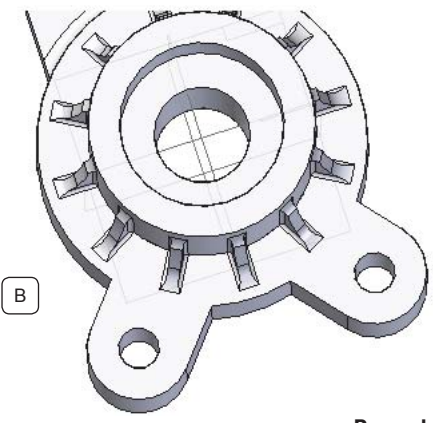

Rysunek 9.74. Upraszczanie modelu prze usuwanie zaokrągleń

Ostatnim uproszczeniem jakie dodasz, będzie usunięcie fragmentu modelu. Wywołaj polecenie Usuń fragmenty (Narzędzia główne/Modyfikacje/Usuń lica/Fragmenty).

#### Na Pasku podręcznym – Usuń fragmenty:

- Wybór krawędzi wskaż krawędzie otaczające fragment części do usunięcia. Wybierz krawędzie pokazane na rysunku 9.75 A i zaakceptuj wskazane krawędzie;
- Wybór lic wybierasz, które lico ma zostać usunięte leżące wewnątrz czy na zewnątrz obramowania. Kliknij jedno z lic wewnętrznych (rys. 9.75 B). Kliknij Podgląd, model powinien wyglądać jak na rysunku 9.75 C.

Zapisz i zamknij model.

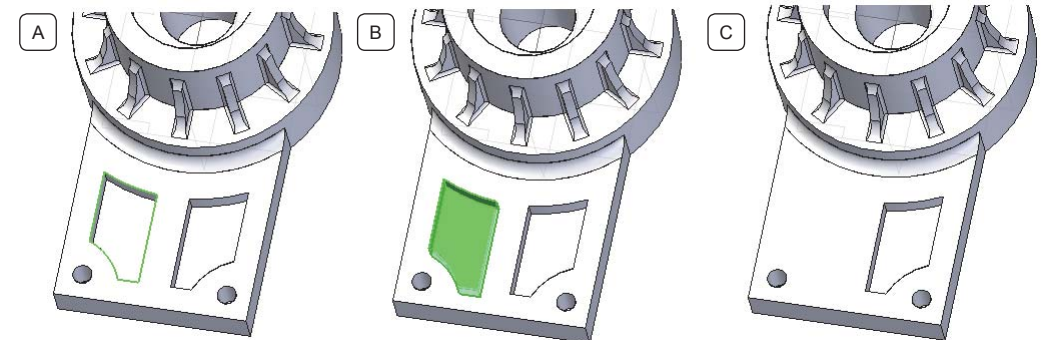

Rysunek 9.75. Upraszczanie modelu przez usuwanie fragmentów bryły

## Zawartość płyty DVD

Na dołączonej do książki płycie DVD Użytkownik programu *Solid Edge* znajdzie zarówno pliki – modele – potrzebne do przeprowadzenia opisanych w podręczniku ćwiczeń, jak i filmy video, które w intuicyjny sposób demonstrują bardziej skomplikowane czynności przedstawione w wybranych rozdziałach. Do odtwarzania filmów z płyty w zupełności wystarczy standardowy *Windows Media Player*.

Na płycie znajdują się:

- modele,
- · pliki do ćwiczeń,
- 60 filmów instruktażowych (wraz z komentarzem Autora),
- linki do wersji testowych Solid Edge.

W każdym egzemplarzu książki płyta DVD (ilustracja poniżej) powinna znajdować się w kopercie wklejonej na III okładce.

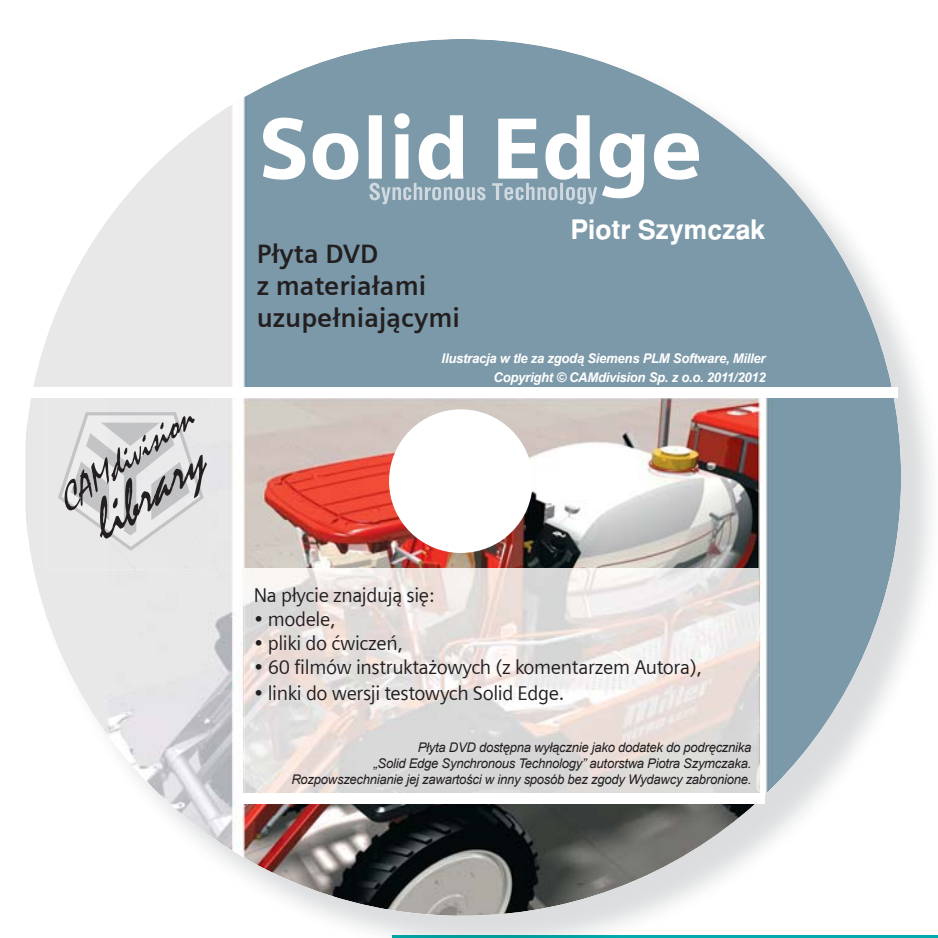

Notatki

## Skorowidz

#### A.

Aktywacja części tworzących złożenie, 461 Analiza, 245 Analiza pochyleń lic, 247 Analiza zebra, 274 Arkusz blachy, 334 Asocjatywność, 485 Asystent relacji, 74 Automatyczne osie symetrii, 620

#### Β.

Biblioteka operacji, 372 Biblioteka systemów, 424 Blachy – Technologia Sekwencyjna, 334 Blachy – Technologia Synchroniczna, 322 Blog Solid Edge, 18 Bryła cienkościenna, 120 Bryła cienkościenna, 165 Budowa okna Solid Edge, 42

### C.

CAMdivision Sp. z o. o., 18 Cieniowanie krzywizn, 245 Części złączne, 410 Część nastawna, 463

#### D.

Data, 550 Definiowanie materiałów, 58 Definiowanie podłoża, 507 Dezinstalacja Solid Edge, 31 Długość całkowita, 100 Dodaj nowy składnik, 541 Dodawanie części do złożeń, 387 Dodawanie części istniejącej w złożeniu, 407 Dodawanie elementów do biblioteki, 374 Dodawanie elementu z Biblioteki systemów, 426 Dodawanie gwintu – część Synchroniczna, 175 Dodawanie logo firmy, 548 Dodawanie operacji Synchronicznych, 381 Dodawanie otworów na przekroju, 626 Dodawanie szkiców, 224 Dodawanie świateł, 509 Dodawanie tła, 505 Dodawanie warstw i praca na nich, 624 Dodawanie widoków, 628 Dodawanie wzmocnień, 524 Dokumentacja paska, 543

### Ε.

Edycja, 102 Edycja bezpośrednia, 102 Edycja pliku bazowego, 417 Edycja pliku HOLES.TXT, 177 Edycja pliku utworzonego w Solid Edge w Technologii Synchronicznej, 457 Edycja powierzchni przy pomocy punktów BlueDot, 225 Edycja profilu tworzącego widok szczegółowy, 566 Edycja punktów BlueDot, 264 Edycja relacji, 397 Edycja rury, 490 Edytor struktury, 444 Edytowanie przerwania, 611 Edytuj definicję, 446 Element konstrukcyjny, 86 Element z tworzywa sztucznego, 157 Elementy szkicu, 67 Elipsy, 76 Era, 502

### F.

Faza, 87 Filtr wyboru, 436 Funkcjonalności wspomagające modelowanie elementów blaszanych, 347

#### G.

Grawerowanie, 350

Grupowanie operacji, 143 Gwinty, szyki, kolejność zaokrągleń, 175

#### ١.

Import 281, 299, 312 Instalacja aktualizacji, 24 Instalacja i dezinstalacja Solid Edge, 19 Instalacja polskiej wersji językowej (w tym plików pomocy), 25 Instalacja programu, 22 Instalacja sieciowej wersji licencji, 26 IntelliSketch, 69 Interfejs użytkownika, 41

#### J.

Jakość, 514 JT2Go, 536

#### K.

Kable, 480 Kat, 205 Kolejność zaokrągleń – część Synchroniczna, 179 Komponenty wirtualne, 444 Konfiguracje, 437 Konstrukcje blaszane, 321 Konstrukcje ramowe, 516 Konwersja modelu na część blaszaną, 369 Kopia InterPart, 419 Kopia lustrzana, 142, 218, 343, 401 Kopiarka prefiksów, 579 Kopiowanie lic, 296 Kopiowanie operacji, 384 Kopiuj dokumenty, 430 Kreator translacji, 300-304 Kreślenie szkiców, 232 Krzywa, 104 Krzywa rzutowana, 239 Krzywa według punktów charakterystycznych, 256 Krzywa według tabeli, 253 Krzywa wypadkowa, 214 Krzywe, 248 Krzywe według tabeli i według punktów charakterystycznych, 253 Kwadrat w okrag, 366

#### L.

Linia odniesienia 595

Linia podziału, 258 Lista części, 601 Łuk w profil, 365

#### Μ.

Malarz krawędzi, 588 Manipulacja widokiem, 61 Menadżer właściwości, 203 Menedżer kolorów, 538 Menedżer powiązań między częściami, 417 Menedżer rewizji, 429 Menedżer właściwości fizycznych, 471 Menu kołowe, 48 Metoda według danych graficznych, 415 Miara 2D, 99 Minimalna odległość, 208 Modelowanie butelki powierzchniowo, 232 Modelowanie części, 105 Modelowanie kierownicy, 144 Modelowanie łącznika, 132 Modelowanie obudowy, 422 Modelowanie połączone, 265 Modelowanie tłoka, 105 Modelowanie w kontekście złożenia, 414, 418 Modelowanie w kontekście złożenia - Sekwencyjne, 414 Modelowanie w kontekście złożenia - Synchroniczne, 418 Modyfikacje części w złożeniach, 457 Modyfikacje części zaimportowanej, 458 Modyfikacje istniejącego stylu, 552 Modyfikacje modeli w Technologii Sekwencyjnej, 314 Modyfikacje modelu przy pomocy klawiszy Ctrl i Shift, 295 Modyfikacje plików z SolidWorks, 281 Modyfikacje przy pomocy Uchwytu sterowego, 291 Modyfikacje ramy, 522 Modyfikowanie elementów obrotowych, 293 Mostki, uchwyty, 351

#### N.

Na powierzchni, 249 Naprawa modelu, 229 Naroże 2Z, 327 Naroże 3Z, 348

#### Skorowidz

#### 0.

Obracanie lic. 317 Obracanie skopiowanej geometrii, 296 Obraz komponentu, 450 Obróć, 89 Obszar. 100 Odbicie lustrzane, 91, 627 Odległość, 100, 206, 208 Odległość normalna, 208 Odsunięcie, 84, 85, 272 Odsunięcie symetryczne, 85 Odsuń lica, 317 Ograniczona, 236 Okno Otwórz plik – złożenie, 461 Okrag otworów pod śruby, 616 Okręgi, 75 Opcje Solid Edge, 33 Opcje zaznaczania, 615 Operacje Boole'a, 275 Operacje w złożeniach, 431 Orientacja płaszczyzny, 57 Osie, 616, 619, 284 Oś symetrii, 619 Oś współpłaszczyznowa, 284 Otwieranie dokumentów z zapisanymi strefami i konfiguracjami, 441 Otwory, 122, 346 Owiń szkic, 250 Oznaczenie środka, 617 Oznaczenie tolerancji kształtu i położenia, 590

#### P.

Parametryzacja widoków, 630 PathFinder, 49 PathXpress, 486 PDF 3D, 538 Personalizacja interfejsu, 43 Perspektywa, 514 Płaszczyzna przekroju, 562 Płaszczyzny odniesienia, 51 Pobieranie nazwy pliku do tabelki, 550 Pobierz wymiary, 614 Pochodna, 252 Pochyl, 163 Pochylenie ścianki, 293 Podręcznik inżynierski, 525 Podział modelu, 277 Podziel, 90, 258, 259, 493 Podziel segment, 493 Pogrubienie, 275 Pokaż krawędzie, 588 Polska wersja językowa, 17 Pomiar, 532 Postępowanie w przypadku problemów, 30 Powiązanie arkusza z Tabelą zmiennych, 199 Powielanie geometrii, 298 Powierzchnia, 100, 213 Powierzchnia BlueSurf, 221, 233, 267 Powierzchnia obrotowa, 270 Powierzchnia odsunięta, 216, 237 Powierzchnia podziału, 260, 361 Powierzchnia wyciągnięta, 229, 234, 263, 272 Powierzchnia wyciągnieta przez przekroje, 263 Powierzchnia zszywana, 220, 273 Powierzchnie, 213 Pozycjonowanie części, 452 Pozycjonowanie elementu z zapisanymi relacjami, 408 Pół widok (pół przekrój), idok częściowy, 569 Praca z modułem ram, 516 Praca ze złożeniami, 435 Prostokat, 77 Przecinanie, 437 Przejście linii w łuk, 363 Przekroje, 567 Przekrój, 442, 531, 563, 567, 568 Przekrój rozwinięty, 568 Przekształć na część blaszaną, 371 Przekształć w krzywa, 92 Przełączanie między oknami, 585 Przełączanie rysowania linii w łuk, 68 Przenieś. 88 Przenieś segment, 495 Przenikanie, 217 Przenoszenie szkiców. 265 Przenoszenie widoków na arkusz roboczy, 633 Przerwanie, 610 Przewód, 477 Przewód ze ścieżką zagnieżdżoną w operacji, 478 Przewód ze ścieżki spoza operacji, 480 Przez przekroje,145 Przygotowanie arkusza Excel, 198 Przygotowanie przekroju, 516

Przygotowanie systemu, 20 Przyleganie, 285, 401 Przyłączanie, 297 Przypisanie obrazu do warstwy, 550 Przypisanie zdjęcia do lica modelu, 503 Przypisywanie materiału, 22 Przytnij, 80, 235 Przytnij, 80, 235 Przytnij naroże, 82, 371 Publikowanie komponentów wirtualnych, 454 Punkt, 102 Punkt BlueDot, 261 Punkt BlueDot i Powierzchnia wyciągnięta przez przekroje, 261

#### Q.

QuickPick, 113, 267

#### R.

Ramka bazy pomiarowej, 589 Raport dla rurociągu, 501 Raporty, 465 Reguly, 126 Reguly zaawansowane, 130 Relacje, 71 Relacje Inter-Part, 403 Rodzina części, 195 Rodzina części - dokumentacja, 614 Rodzina złożeń, 538 Rozciągnij do następnego, 81 Rozegnij, 342 Równoległość, 285 Równy promień, 284 Różna skala widoków, 611 Rura, 487 Rurociag, 486, 496 Rysowanie linii, 67 Rysowanie łuków, 79 Rysowanie okręgów i elips, 75 Rysowanie osi, 624 Rysowanie prostokątów i wielokątów, 77 Rysuj w widoku, 613 Rzut Główny, 560 Rzutuj do szkicu, 111

#### S.

Scalaj, 138 Segment liniowy (prosty), 517 Segment lukowy, 494 Segment prosty, 488 Siatka, 90 Sieć żeber, 171 Skala, 90 Skala tekstu, 616 Składaj, 389 Smart Dimension, 94 Smart Measure, 99 Solid Edge 2D Drafting, 623 Sprawdź kolizje, 473 Standardy rysunkowe, 544 Statystyka złożenia, 469 Strefy, 439 Style, 552 Symbol chropowatości powierzchni, 591 Symbol pozycji, 609 Symbol spoiny, 607 Symbole relacji, 396 Symetria, 286 Szczegół, 565 Szkic komponentu, 450 Szkic swobodny - FreeSketch, 102 Szukaj, 210 Szybki dostęp, 44 Szybkie lokalizowanie za pomocą obrysu dla części, 442 Szybkie pozycjonowanie, 409 Szyk, 114, 155, 180, 183, 177, 187, 464, 629 Szyk – część Sekwencyjna, 183 Szyk kołowy, 187 Szyk - część Synchroniczna, 177 Szyk prostokatny, 180, 183

#### Ś.

Śledzenie aktualności rzutów, 586 Śledzenie wymiarów, 587 Śledzenie zmian na rysunkach, 584 Średnica połówkowa, 575 Środowisko Era, 504 Środowisko złożeń, 477

#### Т.

Tabela, 579 Tabela gięć, 492, 596 Tabela otworów, 598 Tabela rodziny części, 621 Tabela zmiennych, 190, 198 Tabela zmiennych i Excel, 198 Tabela zmiennych i Rodzina części, 190 Technologia Synchroniczna, 281 Tekst, 594 Tworzenie części blaszanej, 420 Tworzenie dokumentacji płaskiej, 554 Tworzenie dokumentacji ze złożeń zawierających złożenia alternatywne, 605 Tworzenie komponentów, 455 Tworzenie komponentu wirtualnego, 445 Tworzenie nowego stylu, 553 Tworzenie profilu, 624 Tworzenie ramy, 519 Tworzenie rurociągów bez biblioteki, 499 Tworzenie szablonu, 544 Tworzenie tulei, 141 Tworzenie własnego szablonu, 543 Twórz operacje w częściach, 432 Twórz operacje w złożeniach, 434

#### U.

Układy współrzędnych, 58 Ukryj krawędzie, 587 Umieszczanie danych w tabeli, 606 Uproszczenia, 318 Uskok, 335 Ustaw komponent wirtualny, 449 Ustawianie położenia rzutów, 557 Ustawianie układu współrzędnych w nowej części, 415 Usuwanie lic, 315 Usuwanie lic, 315 Usuwanie warstwy, 626 Usztywnienie, 354 Utwórz przewód rzeczywisty, 485 Uwaga, 533, 581

#### W.

Wczytywanie DWG do środowiska Solid Edge, 299
Wczytywanie modeli 3D i złożeń z innych systemów i formatów bezpiecznych, 281, 312
Wentylacja, 167
Wgłębienie, 358
Wgłębienie liniowe, 359
Wiązka, 483
Widok i uwagi, 529
Widok pomocniczy, 566

Widoki standardowe, 556 Wielokat, 78 Właściwości fizyczne, 209 Właściwości pliku, 201 Właściwości wystąpienia, 391 Współosiowość, 282, 400 Współrzędne, 577 Wstawianie góry obudowy.par, 398 Wstawianie powierzchni BlueSurf, 229 Wstawianie rekordów z biblioteki (Sekwencyjnych), 377 Wstawianie rekordów z biblioteki (Synchronicznych), 381 Wstążka, 45 Wybór, 405 Wybór i wstawianie nakrętki, 413 Wybór i wstawianie śruby, 412 Wyciągnięcie, 135, 140, 155 Wyciągnięcie obrotowe, 155 Wyciągniecie po krzywej, 133, 149 Wyciągnięcie po krzywej, 149 Wyciągnięcie po krzywej (ścieżce), 241 Wyciągnieta, 214 Wyciągnięta po krzywej, 215 Wycięcie normalne, 331 Wycięcie śrubowe, 278 Wycięcie z zagięciem, 359 Wycięcie, a Wycięcie normalne, 368 Wyczyść wybór, 437 Wykańczanie naroży, 362 Wykorzystaj, 83 Wyłączanie i włączanie ścieżek, rur, 493 Wymagania sprzętowe, 19 Wymiana danych, 529 Wymiar fazy, 575 Wymiar pasowany, 572 Wymiar z odchyłkami, 572 Wymiarowanie, 286 Wymiarowanie, 569 Wymiarowanie gwintów, 571 Wymiarowanie otworów z pogłębieniem walcowym, 579 Wymiary, 94 Wymiary graniczne, 574 Wypełnienie, 626 Wypełnij szykiem, 273

Widoki niestandardowe, 555

Wyrównaj tekst, 576 Wyrównanie, 558 Wyrwanie, 564 Występ, 169 Występy montażowe, 173 Wyświetlanie, 603 Wyświetlanie elementów konstrukcyjnych, 392, 397 Wytnij, 342 Wzdłuż krzywej, 188 Wzdłuż krzywej - część Synchroniczna, 181 Zagięcia przez przekroje, 363 Zagięcie, 337 Zagięcie profilowe, 344, 347 Zagnij, 340 Zakładka klawiatura, 43 Załamanie krzyżowe, 348 Zaokraglenie(a), 87, 88, 137, 243 Zapamiętaj relacje, 406 Zapis do innych formatów, 314 Zapis obrazów, 514 Zapis pliku, 515 Zapisywanie, 551 Zapisz jako, 353 Zarys ramy, 517 Zastąp część, 470 Zastap dokument, 430 Zastąp lico, 251 Zastępowanie części, 428 Zaznacz, 79 Zaznacz części małe, 436 Zaznacz części powiązane z..., 435 Zaznacz części widoczne, 437 Zbadaj element, 205 Zespół przewodów, 477 Złożenia, 387 Złożenia alternatywne, 539 Zmiana parametrów powierzchni BlueSurf, 270 Zmiana parametrów sesji, 513 Zmiana położenia, 316 Zmiana położenia szkiców, 269 Zmiana promienia zaokrąglenia, 315 Zmiana rozmiarów otworów, 314 Zmiana sposobów wyświetlania, 561 Zmiana sposobu wyświetlania części, 502

Zmiana sposobu wyświetlania linii, 632 Zmień nazwę dokumentu, 430

#### ż.

Żaluzja, 328, 356 Żebra, 170

# Posłowie

Gdy usłyszałem o planach wydania książki o *Solid Edge ST4*, pomyślałem: najwyższy czas! Do tej pory brakowało bowiem publikacji, w praktyczny sposób wskazującej na korzyści płynące z *Technologii Synchronicznej*. Gdy dowiedziałem się, iż inicjatywa ta wypłynęła z firmy *CAMdivision*, znając wcześniejsze publikacje Autorów z nią związanych, byłem spokojny o powodzenie tego przedsięwzięcia. Ale gdy usłyszałem o tym, iż mogę mieć skromny wkład w jej powstanie, entuzjazm gdzieś się ulotnił; przygotowanie takiej publikacji, nawet od strony redakcyjno-edytorskiej, to duże wyzwanie. Wiedziałem o tym, ale chyba do końca nie zdawałem sobie z tego sprawy.

W rzeczywistości, "wielkość wyzwania" przeszła najśmielsze oczekiwania. Ale oto wszystko już za nami, a Państwo trzymają w rękach blisko 700-stronnicowy podręcznik, zawierający setki kolorowych (!) ilustracji (w większości bardzo wysokiej jakości), dołączoną płytę DVD z filmami instruktażowymi, opatrzonymi komentarzami ich Autora – Piotra Szymczaka, a wszystko to oferowane w cenie gwarantującej dostępność w zasadzie wszystkim zainteresowanym.

Co więcej, książka ta stanowi początek niezależnej serii wydawniczej ("*CAMdivision Library*") i mimo faktu, iż tak naprawdę stanowiła poligon doświadczalny, to nie tylko przetarła szlak innym publikacjom o bliskiej naszemu sercu tematyce "CADowej". Jej wysoki poziom merytoryczny i walory edukacyjne są moim zdaniem w stanie odeprzeć wszelką krytykę, czy to pod adresem formy graficznej i kompozycji, czy warstwy językowej – a za te ostatnie odpowiedzialność w dużym stopniu spada na mnie.

Gdy piszę te słowa, książka w zasadzie jest już w drukarni. Wszyscy zaangażowani w jej powstanie mają świadomość, iż wiele rzeczy można było zrobić inaczej – może niekoniecznie lepiej, ale na pewno nie gorzej. Z drugiej strony mogą Państwo być pewni, iż doświadczenie zdobyte w pracy nad tą publikacją, przynosić będzie owoce w kolejnych książkach serii. Wydawnictwa działające od lat na rynku zdążyły wypracować już swoje własne, sprawdzone standardy, a "*CAMdivision Library*" jest dopiero na początku tej drogi, chociaż swój pierwszy krok ma już za sobą (i pulę numerów ISBN gotową do wykorzystania). Obiektywnie trzeba jednak przyznać, iż jest to krok co najmniej udany.

Po pierwsze – treść. Po drugie – wszystkie ilustracje w kolorze. Niektórzy mówią, iż podręcznik do CAD wydany w postaci "monochromatycznej" przypomina podręcznik dla artystów plastyków, w którym wszystkie ilustracje w rozdziale poświęconym kolorom zostały oddane w odcieniach szarości. Trudno się z tym nie zgodzić. Tutaj otrzymują Państwo setki kolorowych ilustracji.

Po trzecie, niewątpliwym atutem podręcznika jest płyta DVD, stanowiąca jego integralną część, zawierająca filmy opatrzone wspomnianym już komentarzem autorskim. O tym, jak jest to wygodne, będzie miał okazję przekonać się każdy Czytelnik. Tyle o zaletach.

Jeśli miałbym uprzedzić ewentualną zewnętrzną krytykę, to na pewno zwróciłbym uwagę na pominięcie kilku istotnych modułów dostępnych w Solid Edge Synchronous Technology, a szczególnie – modułu do symulacji i analiz MES. Fakt, iż podręcznik wydany zostaje w postaci kolorowej, tym bardziej nie usprawiedliwia pominięcia tej tematyki – wszystkie ilustracje można było bowiem oddać w druku w pełnej kolorystyce. Z drugiej jednak strony, można tłumaczyć to – i zapewne słusznie – ograniczoną objętością publikacji. O symulacjach można by było napisać spokojnie kilkadziesiąt, jeśli nie kilkaset stron. Dociekliwemu Czytelnikowi może także czasem zabraknąć dokładniejszych objaśnień odnoszących się do wyboru przez Autora takiego, a nie innego sposobu postępowania podczas pracy z określoną funkcjonalnością. Model przyjęty w tym podręczniku zakłada jednak naukę poprzez samodzielne wykonywanie opisanych ćwiczeń i powtarzanie pewnych ustalonych sekwencji czynności, sprawdzonych i jak się wydaje – optymalnych, co ułatwia ich przyswajanie i oczywiście nie wyklucza samodzielnego eksperymentowania.

Można zresztą liczyć na to, iż *blog o Solid Edge*, którego powstanie (jako inicjatywy Autora książki) zasygnalizowane zostało w niniejszym podręczniku, dostarczy wszelkich dodatkowych informacji. Wiem na pewno, iż znaleźć będzie można na nim... indeks wszystkich ilustracji, które znalazły się w książce o *Solid Edge Synchronous Technology*.

A na końcu przyznam się, iż jest to chyba pierwsza publikacja o CAD, którą niejako z konieczności, ale nie bez zainteresowania, przestudiowałem tak dokładnie. I szczerze polecam wszystkim zainteresowanym. Naprawdę warto.

Maciej Stanisławski Warszawa, dn. 5.03.2012 r. NX – jedyne **w pełni zintegrowane** rozwiązanie **CAD/CAM/CAE** specjalizowane **pakiety** do projektowania form wtryskowych

> NX Mold Wizard – formy wtryskowe NX Electrode Design – elektrody i EDM NX CAM 5-axis Machining – frezowanie wieloosiowe

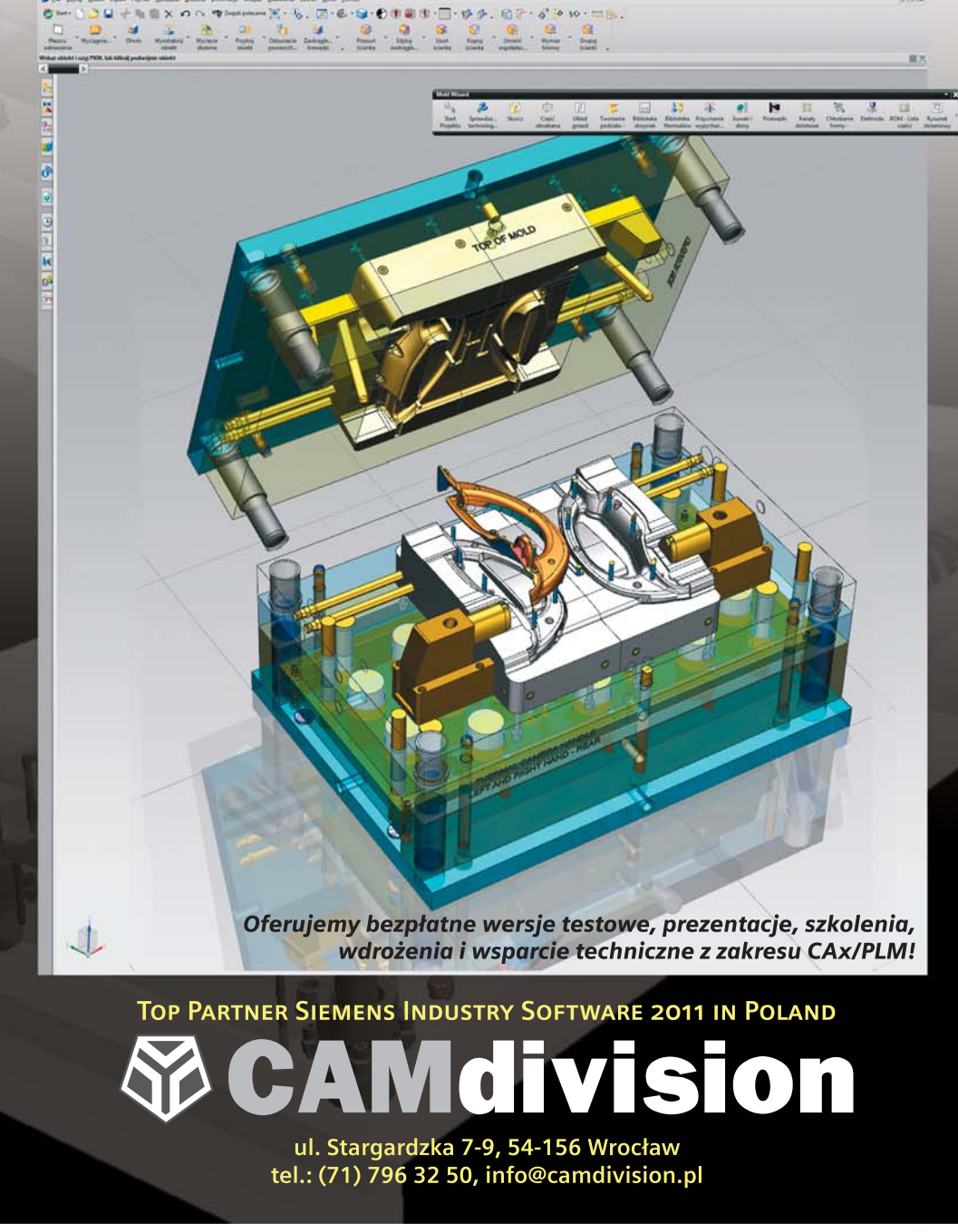

www.camdivision.pl

Znajdziesz nas także na: 📑 🕒 You Tube

NX – jedyne **w pełni zintegrowane** rozwiązanie **CAD/CAM/CAE** specjalizowane **pakiety** do projektowania tłoczników i wykrojników

NX Progressive Die Wizard – tłoczniki, wykrojniki wielotaktowe NX Die Design – głębokie tłoczenie NX CAM 5-axis Machining – obróbka wieloosiowa

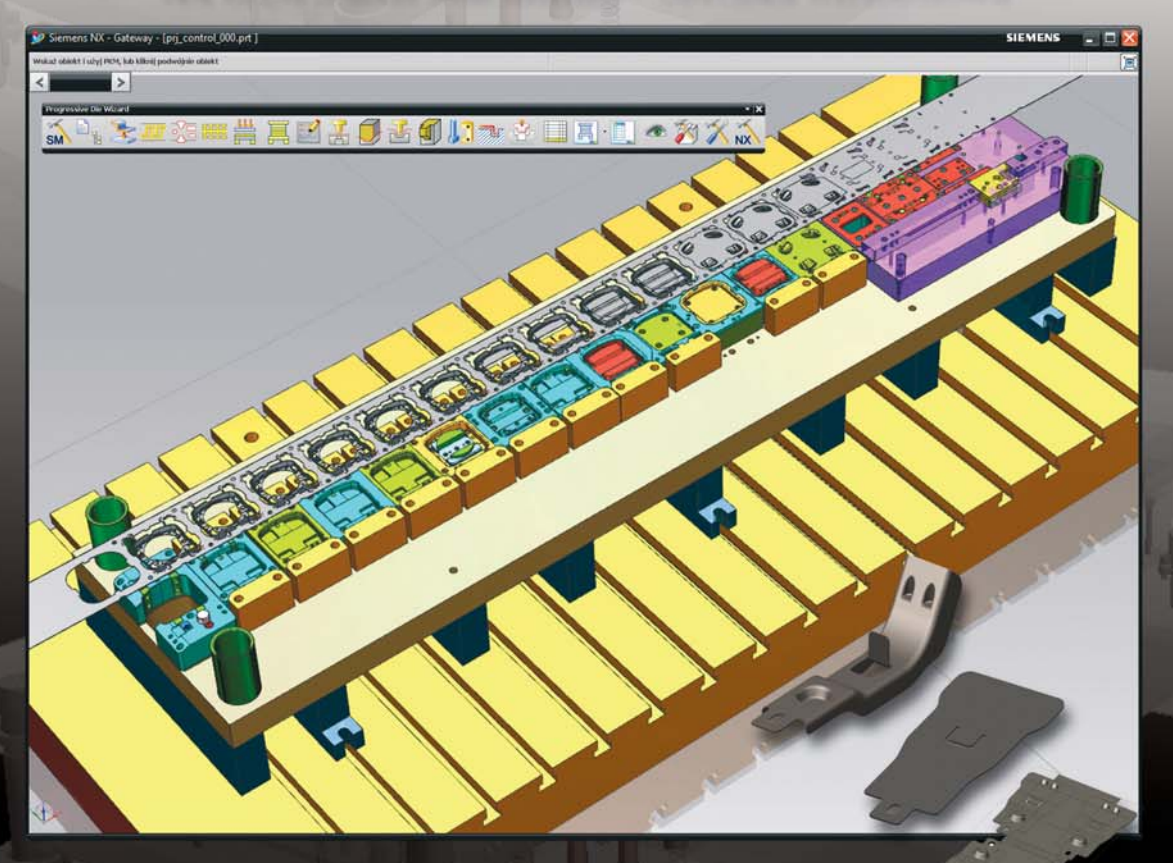

Oferujemy bezpłatne wersje testowe, prezentacje, szkolenia, wdrożenia i wsparcie techniczne z zakresu CAx/PLM!

> TOP EUROPEAN PARTNER SIEMENS PLM SOFTWARE 2010 IN DIGITAL MANUFACTURING

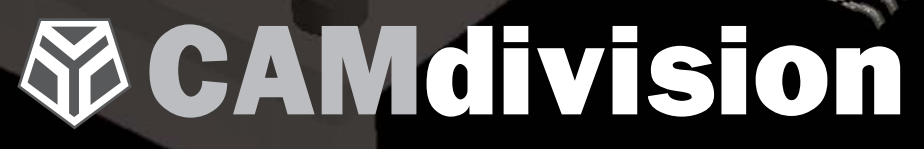

ul. Stargardzka 7-9, 54-156 Wrocław tel.: (71) 796 32 50, info@camdivision.pl

www.camdivision.pl

Znajdziesz nas także na: 📑 🕒 You Tube

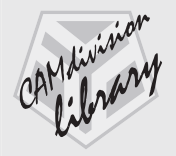

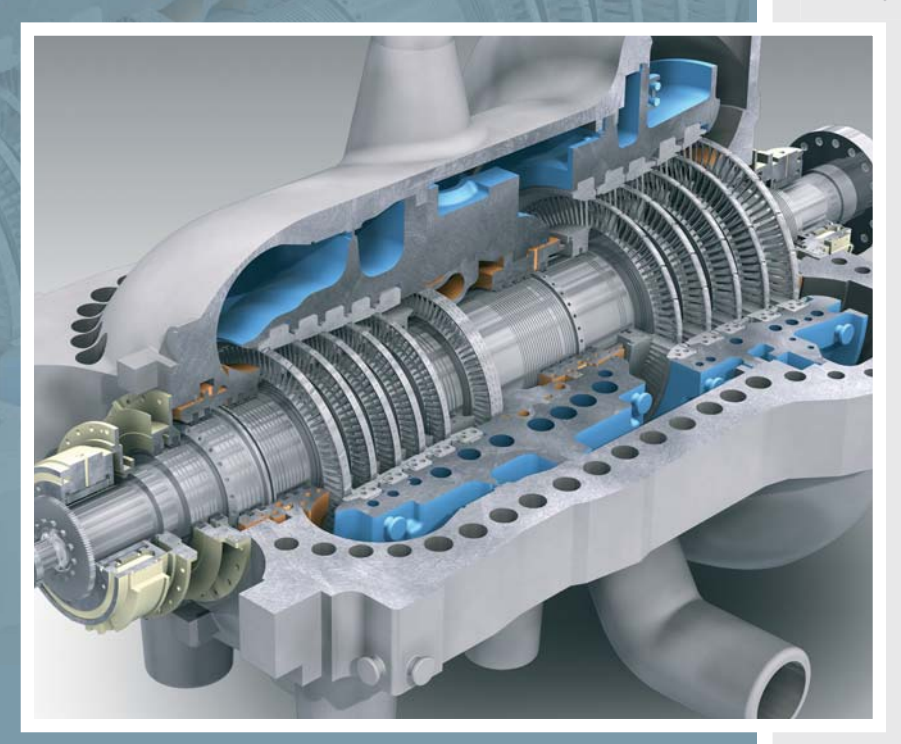

## Podręcznik użytkownika Solid Edge Synchronous Technology

- · import modeli ze środowiska MultiCAD
- · modelowanie bryłowe
- · modelowanie powierzchniowe
- · modelowanie hybrydowe
- · modelowanie i edycja części i złożeń
- · elementy i konstrukcje blaszane
- · dokumentacja płaska
- $\cdot$  rendering
- · 2D Drafting

#### Na dołączonej płycie DVD:

- · pliki do ćwiczeń
- · filmy instruktażowe
- · linki do wersji testowych

CAMdivision Library

Wydawca: www.camdivision.pl

Cena: 99,00 zł,-

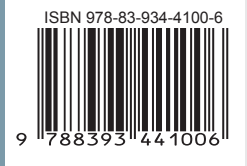